# Nordic Autotrading Society

Instruktion Cloud

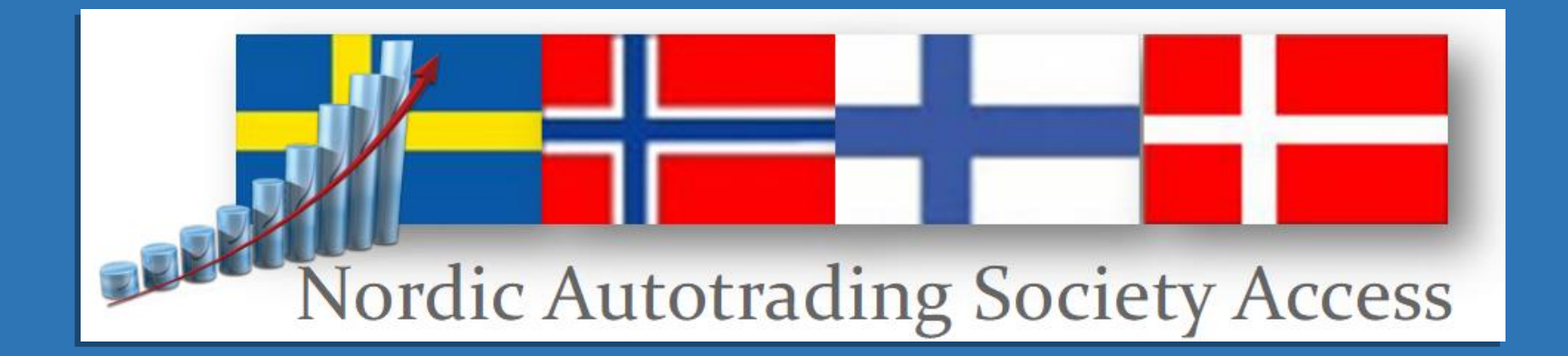

# Nordic Autotrading Society – Cloud VPS

- Logga in
- Olika prestandanivåer
- Att använda multipla Autotrader-instanser
- Uppdatera programversion
- Autostart när Windows bootar om
- Optimera belastning
- Simulering på Cloud VPS

# Logga in

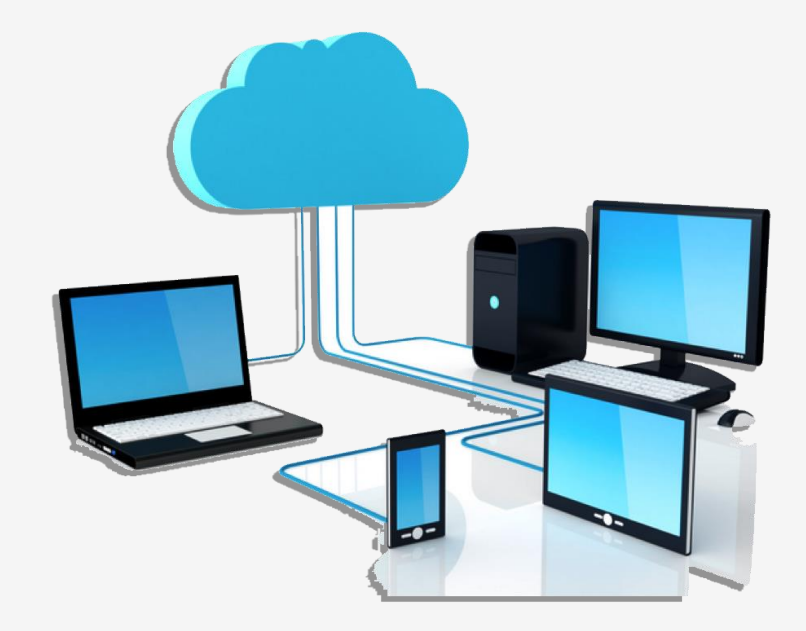

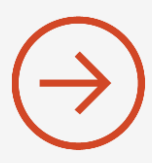

• I Windows skriver man enklast "Fjärr" i sökfältet

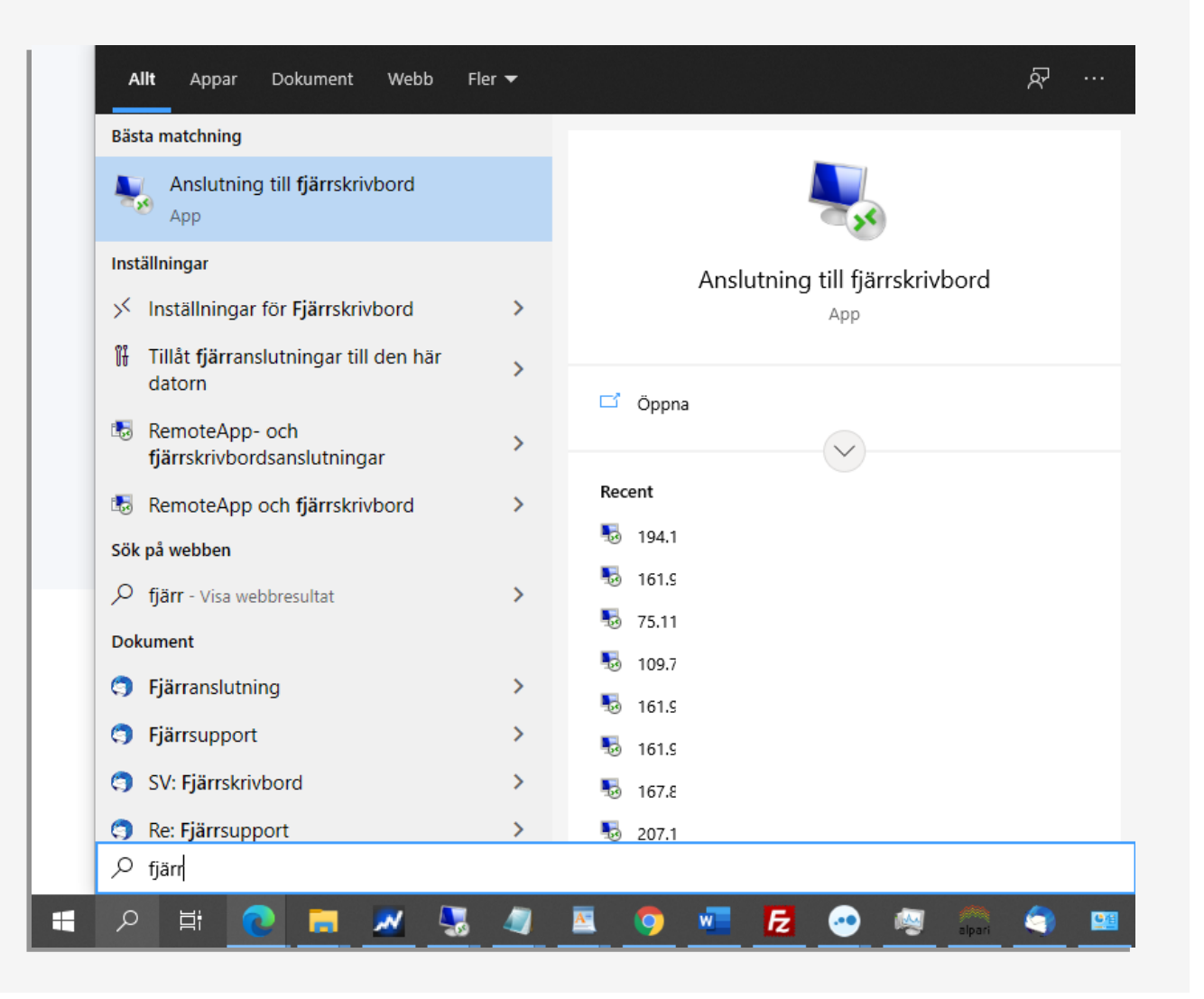

- I Windows skriver man enklast "Fjärr" i sökfältet
- Starta appen "Anslutning till fjärrskrivbord"

| s Ansluti | ning till fjärrskrivbord   |                    | -       | × |
|-----------|----------------------------|--------------------|---------|---|
|           | Anslutning til             | bord               |         |   |
|           | I Juli Skilv               | bord               |         |   |
| Dator:    | 194.163.1                  |                    | ~       |   |
| Användama | amn: Inget angivet         |                    |         |   |
| Du ombeds | att lämna autentiseringsup | pgifter när du an: | sluter. |   |
|           |                            |                    |         |   |
|           |                            |                    |         |   |

- I Windows skriver man enklast "Fjärr" i sökfältet
- Starta appen "Anslutning till fjärrskrivbord"
- Ange IP-adressen du fått från oss i fältet "Dator"

| 퉣 Anslutn                        | ing till fjärrskrivbord                                        |                   | -     |     | ×   |
|----------------------------------|----------------------------------------------------------------|-------------------|-------|-----|-----|
| <b>N</b>                         | Anslutning till<br><b>Fjärrskrivb</b>                          | ord               |       |     |     |
| Dator:<br>Användama<br>Du ombeds | 194.163.1<br>mn: Inget angivet<br>att lämna autentiseringsuppg | ifter när du ansl | v     | ]   |     |
| 💽 Visa <u>a</u> lt               | emativ                                                         | Ar                | nslut | Hjá | älp |

- I Windows skriver man enklast "Fjärr" i sökfältet
- Starta appen "Anslutning till fjärrskrivbord"
- Ange IP-adressen du fått från oss i fältet "Dator"
- Klicka på "Visa alternativ" och ange användarnamn, normalt "Administrator" med stort A.

| lo Anslu                                | tning till fjärrskrivbord — 🗆 🗘                                                              |
|-----------------------------------------|----------------------------------------------------------------------------------------------|
| <b>A</b> .                              | Anslutning till<br>Fjärrskrivbord                                                            |
| Allmänt                                 | Bildskärm Lokala resurser Prestanda Avancerat                                                |
| Inloggni                                | ngsinställningar                                                                             |
|                                         | Ange fjärrdatoms namn.                                                                       |
| ~~~~~~~~~~~~~~~~~~~~~~~~~~~~~~~~~~~~~~~ | Dator: 194.163.1 ~                                                                           |
|                                         | Användamamn: Administrator                                                                   |
|                                         | Du ombeds att lämna autentiseringsuppgifter när du ansluter.                                 |
|                                         | Låt mig spara autentiseringsuppgifter                                                        |
| Anslutni                                | ngsinställningar                                                                             |
|                                         | Spara aktuella anslutningsinställningar till en RDP-fil eller<br>öppna en sparad anslutning. |
|                                         | Spara Spara som Öppna                                                                        |
|                                         |                                                                                              |

- I Windows skriver man enklast "Fjärr" i sökfältet
- Starta appen "Anslutning till fjärrskrivbord"
- Ange IP-adressen du fått från oss i fältet "Dator"
- Klicka på "Visa alternativ" och ange användarnamn, normalt "Administrator" med stort A.
- Klicka på Anslut och ange lösenord

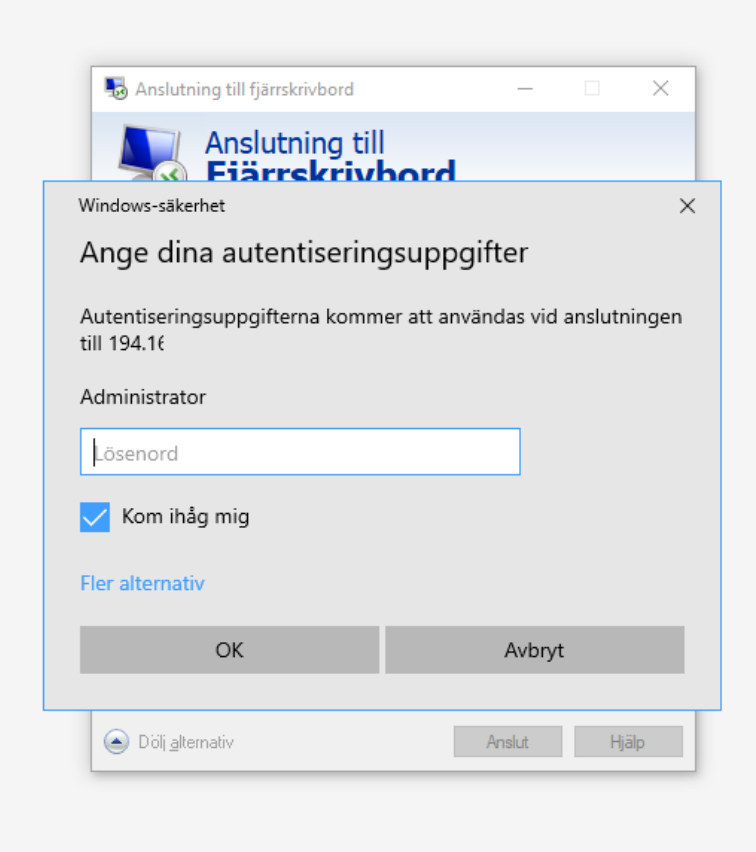

- I Windows skriver man enklast "Fjärr" i sökfältet
- Starta appen "Anslutning till fjärrskrivbord"
- Ange IP-adressen du fått från oss i fältet "Dator"
- Klicka på "Visa alternativ" och ange användarnamn, normalt "Administrator" med stort A.
- Klicka på Anslut och ange lösenord

• Microsoft "Anslutning till fjärrskrivbord" finns också för MAC-datorer.

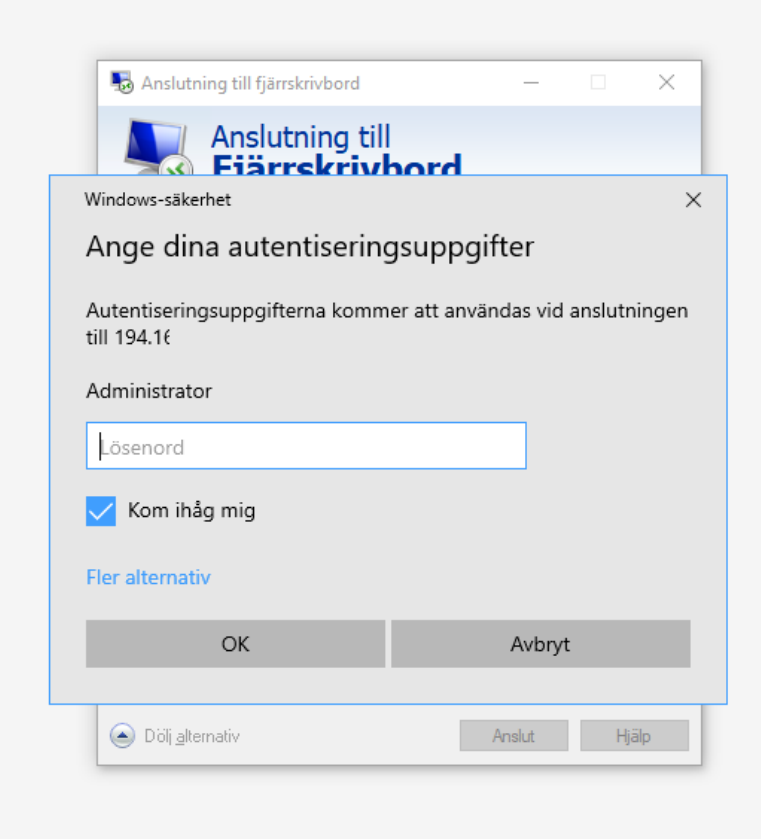

# Olika prestandanivåer

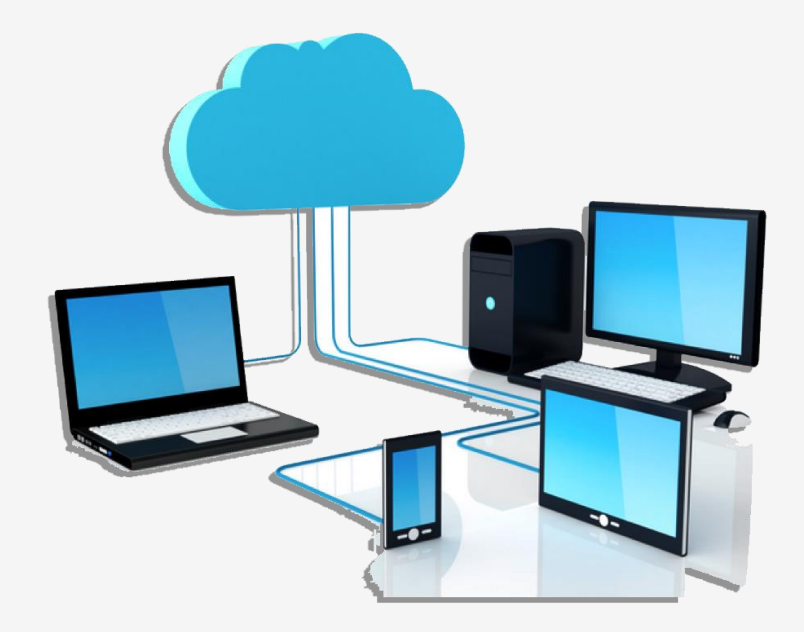

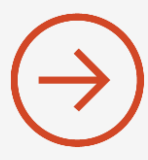

• Just nu erbjuder vi tre olika prestandanivåer för våra Cloud-VPSer:

- Autotrader Cloud Bas
- Autotrader Cloud Plus
- Autotrader Cloud Maxi

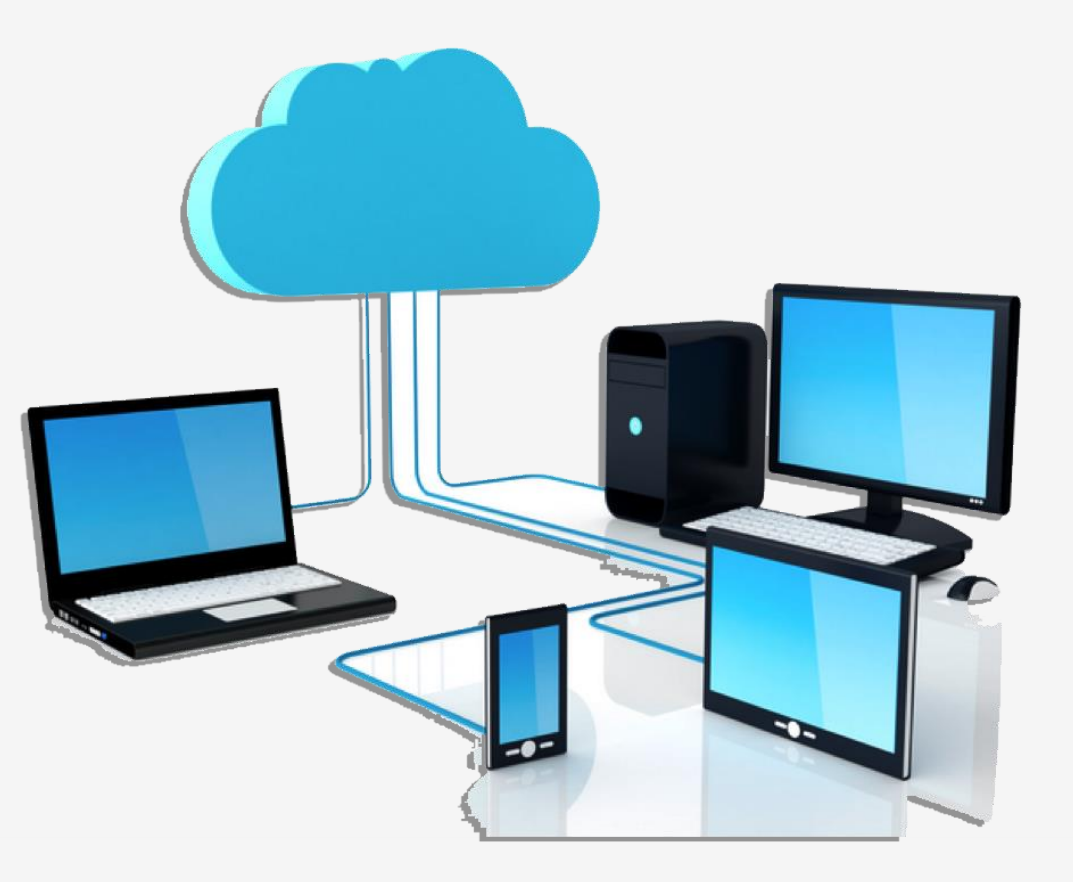

• Just nu erbjuder vi tre olika prestandaniver för våra Cloud-VPSer:

- Autotrader Cloud Bas 30 GB diskutrymme (399 kr/mån inkl Autotrader baslicens)
- Autotrader Cloud Plus
- Autotrader Cloud Maxi

- Standardnivå som räcker till de som vill ha en kostnadseffektiv Cloud-lösning. Det går utmärkt att köra ett antal strategier (1-5) för ett mindre antal tillgångar.
- Enklare simulering är möjligt men man bör vara vaksam på diskutrymme

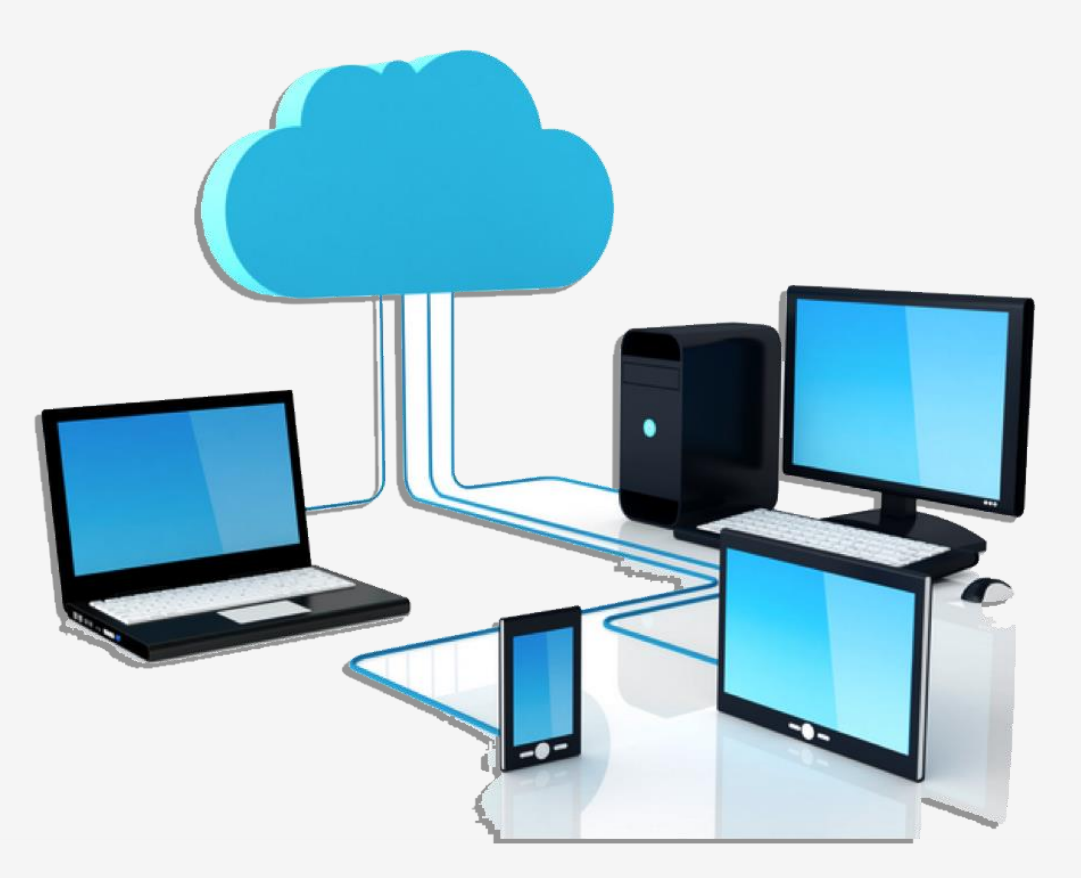

• Just nu erbjuder vi tre olika prestandaniver för våra Cloud-VPSer:

- Autotrader Cloud
- Autotrader Cloud Plus 30 GB NVM disk (499 kr/mån inkl Autotrader baslicens)
- Autotrader Cloud Maxi

• En extra CPU-kärna – mer lämpad för fler strategier

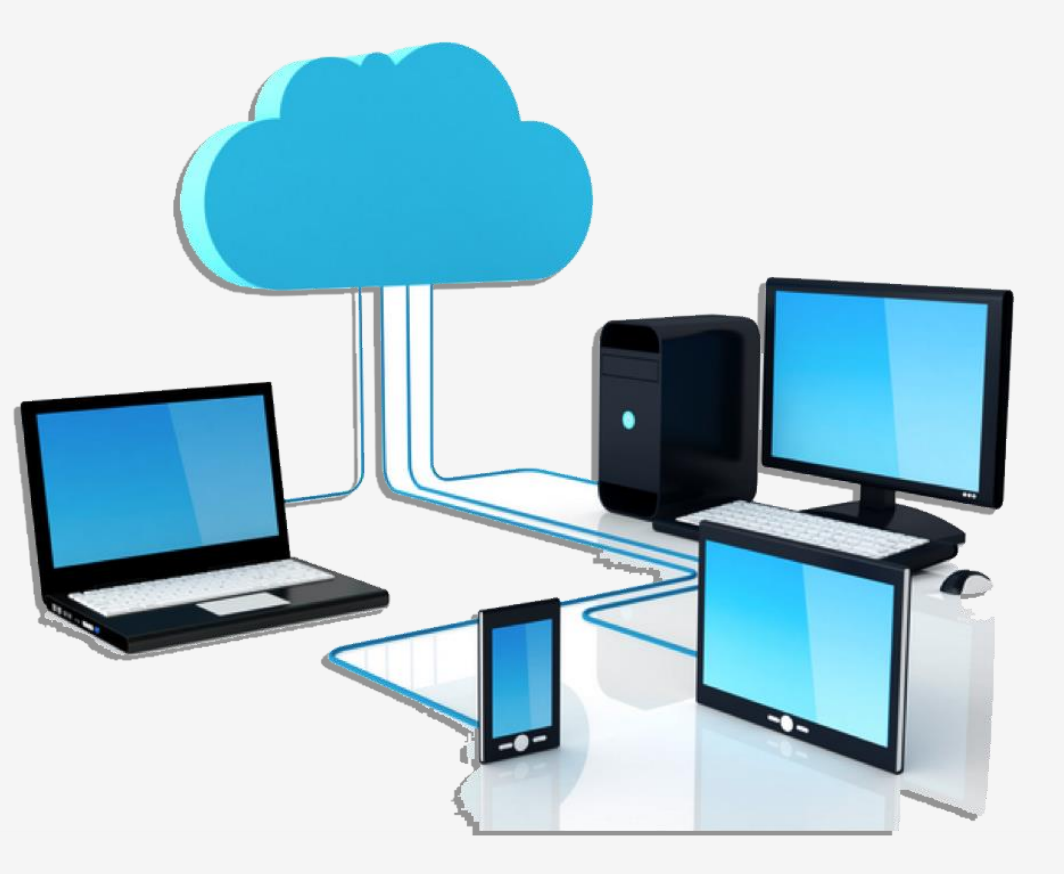

• Just nu erbjuder vi tre olika prestandaniver för våra Cloud-VPSer:

- Autotrader Cloud
- Autotrader Cloud Plus
- Autotrader Cloud Maxi 75 GB NVM disk och Sandbox (599 kr/mån inkl Autotrader baslicens)

- Större disk mer lämpad för simulering samt multipla Autotrader-instanser via Sandbox
- 4 kärnor ger optimalt stöd för upp till 4 instanser

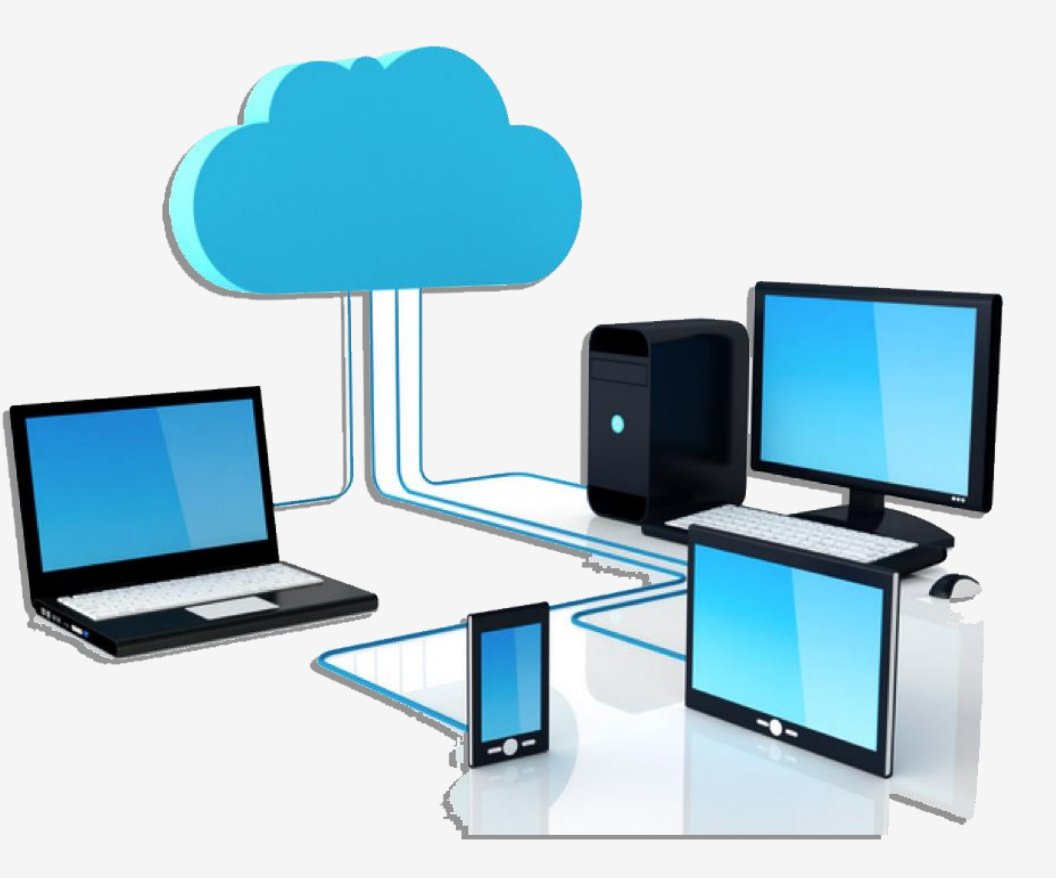

# Använda multipla Autotrader-instanser

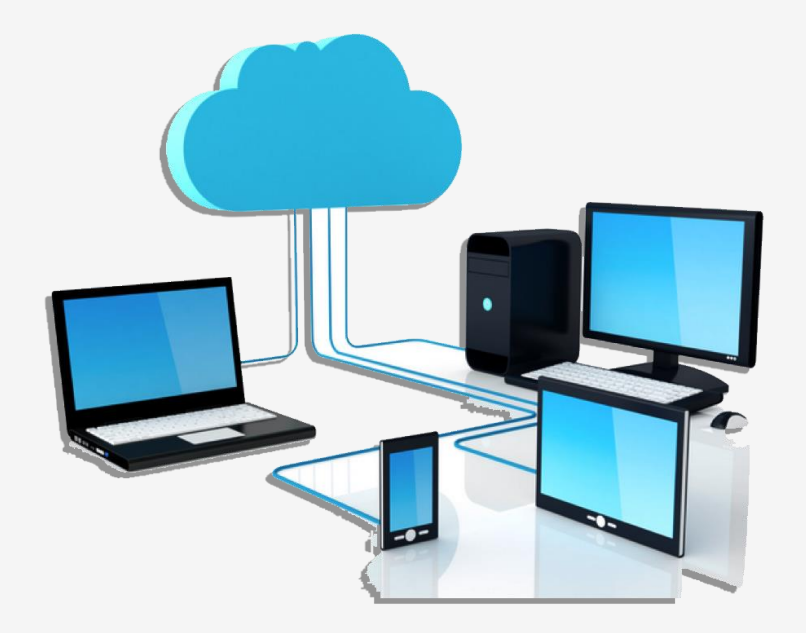

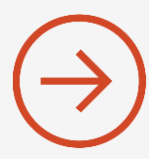

- På den större Cloud-VPSen fungerar multipla instanser med Sandbox
- Vi har förinstallerat fyra instanser för Cloud Maxi

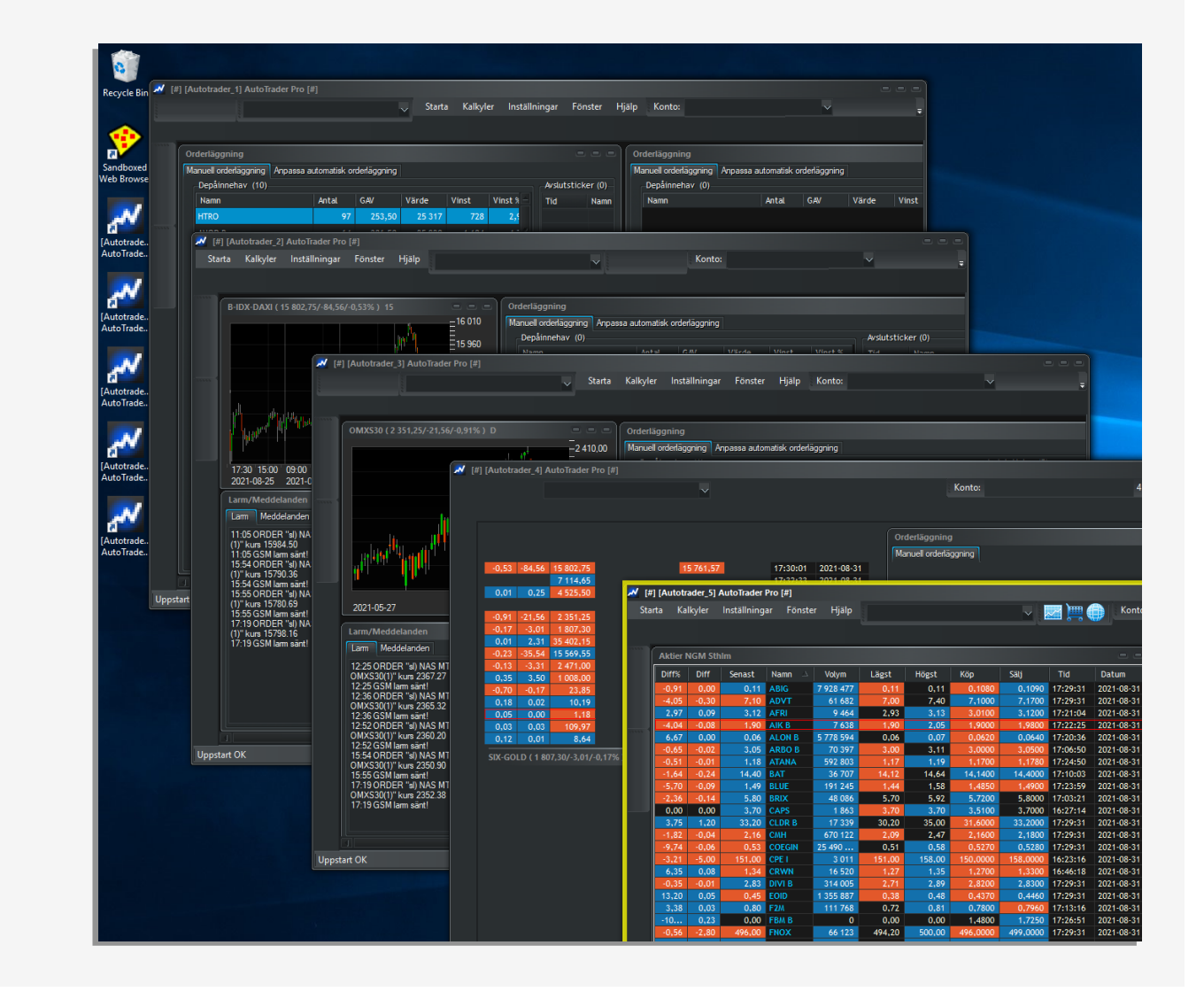

- På den större Cloud-VPSen fungerar multipla instanser med Sandbox
- Vi har förinstallerat fyra instanser för Cloud Maxi
- Du kan starta en eller flera efter behov
- Varje instans är en egen "lokal" installation med egna arbetsytor, script och ordermodeller samt kursdata

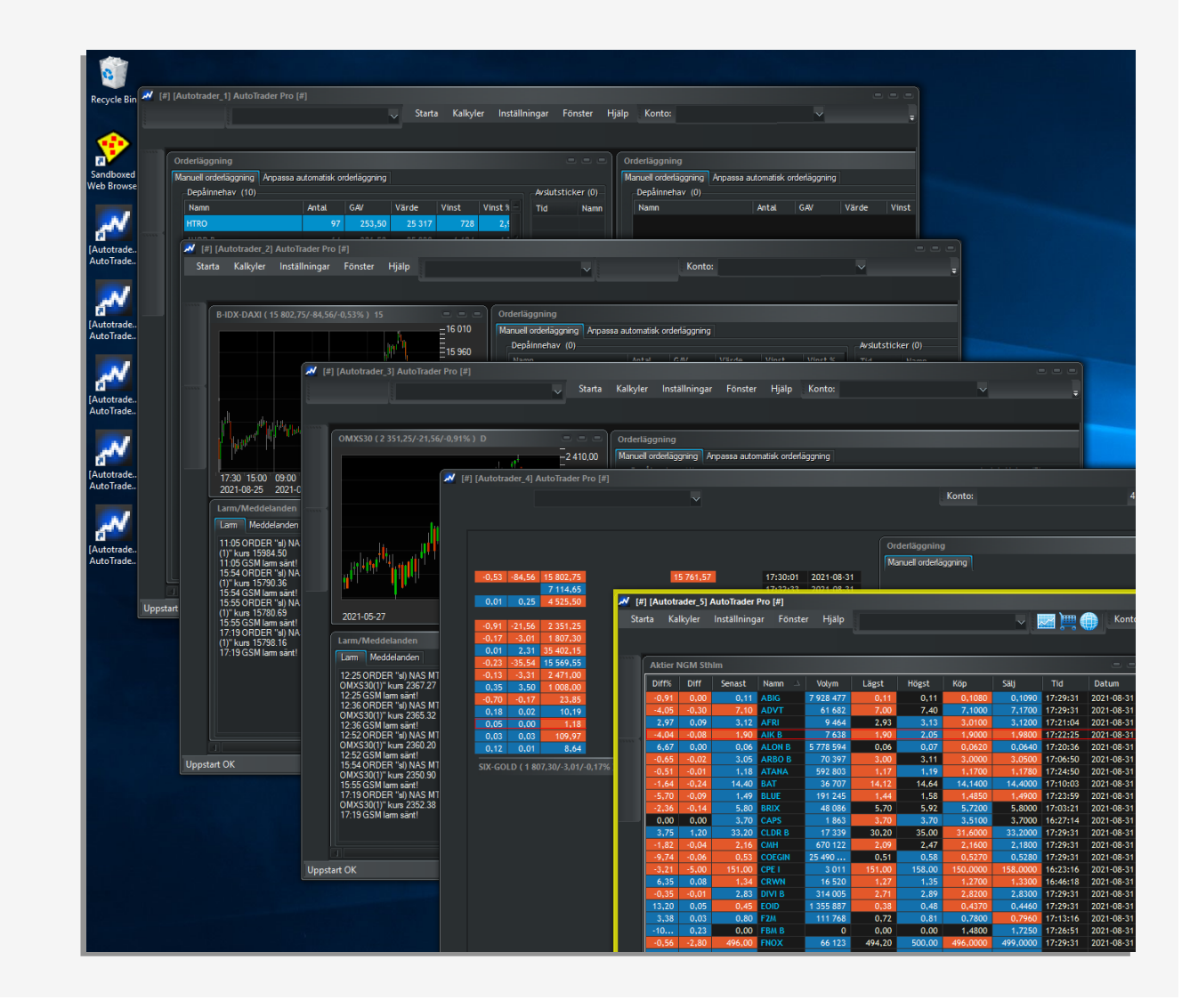

- På den större Cloud-VPSen fungerar multipla instanser med Sandbox
- Vi har förinstallerat fyra instanser för Cloud Maxi
- Du kan starta en eller flera efter behov
- Varje instans är en egen "lokal" installation med egna arbetsytor, script och ordermodeller samt kursdata

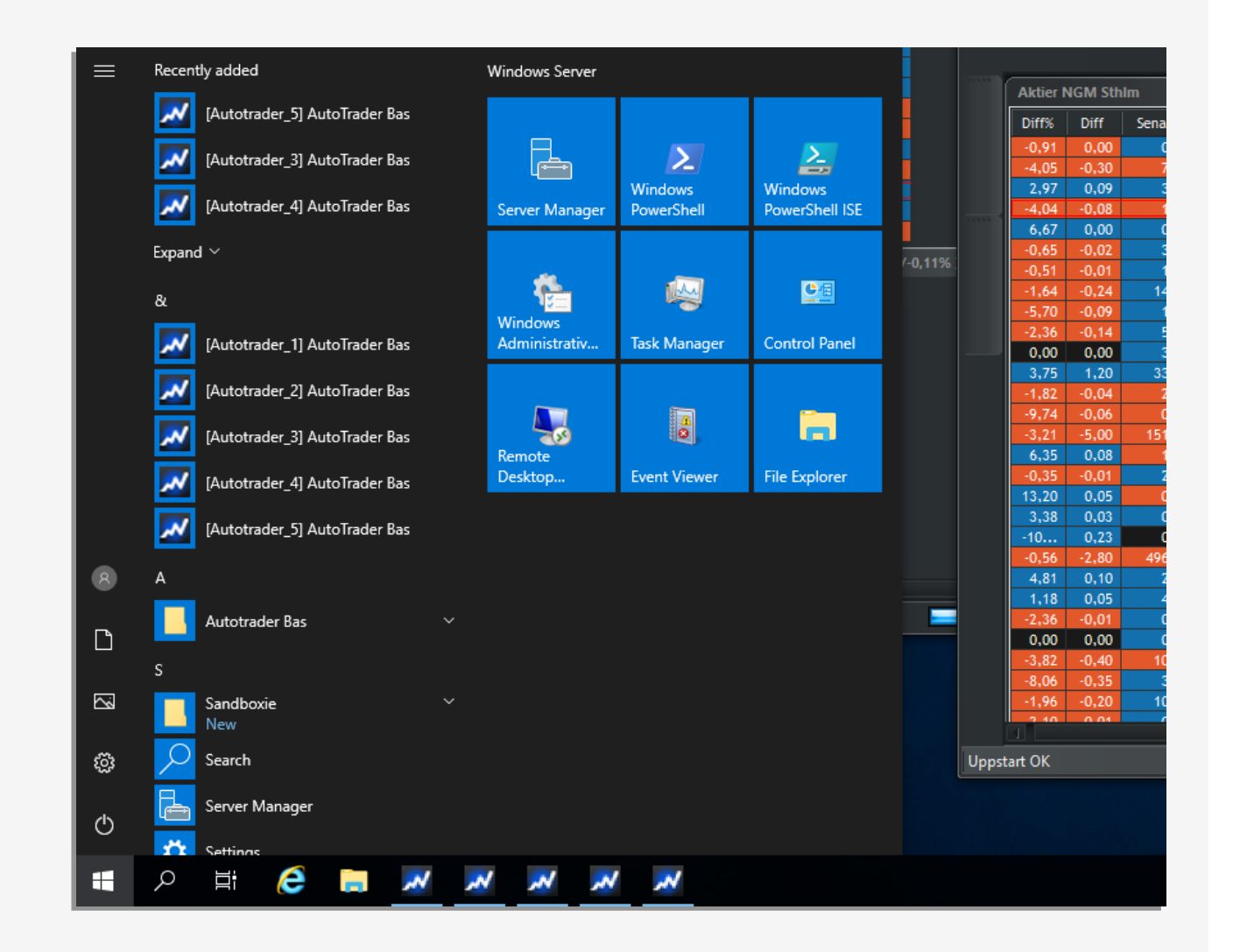

- Det ger möjlighet att sprida ut belastning på flera Autotrader-instanser, t ex:
- 1 kan köra MTX SPY
- 2 kör Infinity
- 3 kör strategiportfölj (Exempelportföljen)
- 4 kör screening, simulering och utveckling

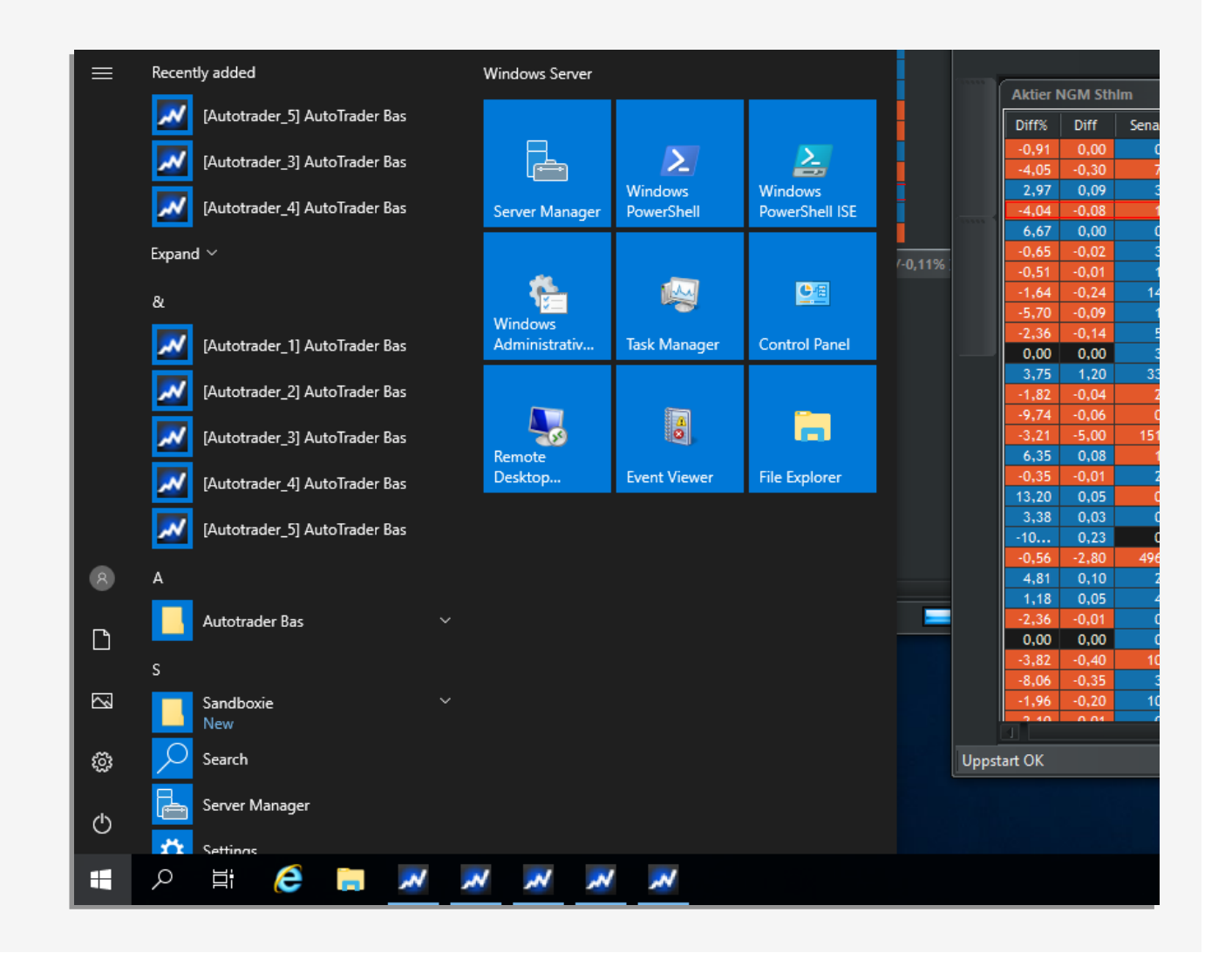

• Att tänka på när man kör flera instanser:

• Ladda inte hem mer kursdata än nödvändigt

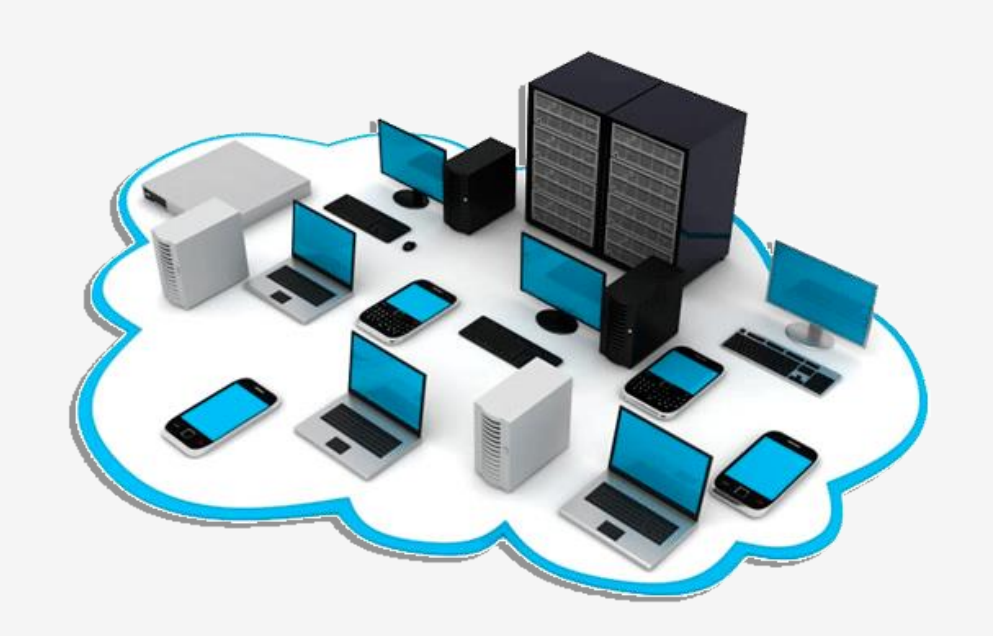

• Att tänka på när man kör flera instanser:

• Ladda inte hem mer kursdata än nödvändigt

1) En instans kör indexmodeller – ladda bara hem index

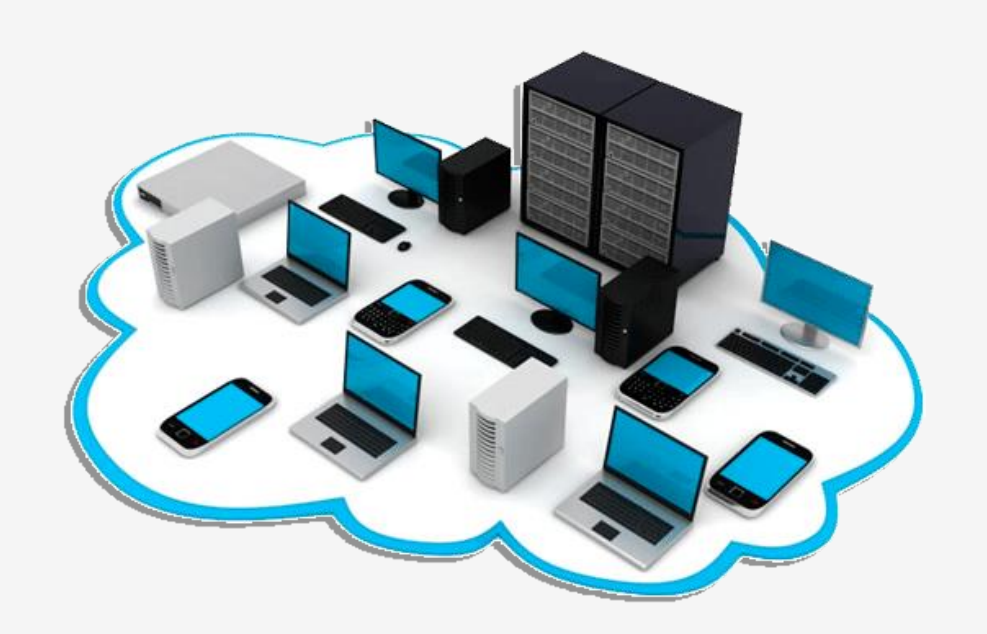

• Att tänka på när man kör flera instanser:

• Ladda inte hem mer kursdata än nödvändigt

 En instans kör indexmodeller – ladda bara hem index
En annan instans kör bara aktier – ladda hem den listan med aktier osv osv

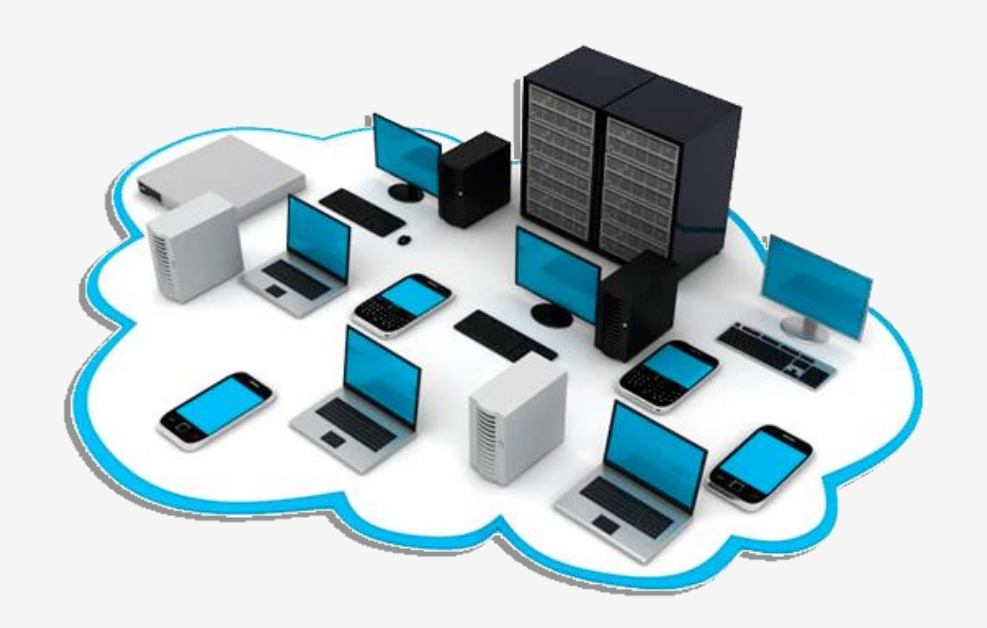

• Att tänka på när man kör flera instanser:

- Ladda inte hem mer kursdata än nödvändigt
- Uppdatera programversion individuellt per instans via Hjälp > Uppdatera programversion

• Att tänka på när man kör flera instanser:

- Ladda inte hem mer kursdata än nödvändigt
- Uppdatera programversion individuellt per instans via Hjälp > Uppdatera programversion

- Använd olika minis eller olika skarpa konton
  - Olika instanser som handlar på samma konto med samma minis kommer kollidera!

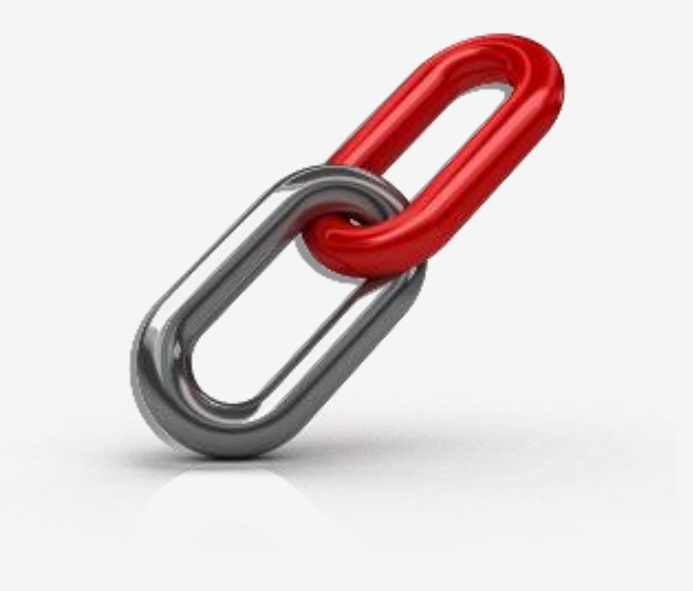

• Att tänka på när man kör flera instanser:

- Ladda inte hem mer kursdata än nödvändigt
- Uppdatera programversion individuellt per instans via Hjälp > Uppdatera programversion

- Använd olika minis eller olika skarpa konton
  - Olika instanser som handlar på samma konto med samma minis kommer kollidera!
- Samma sak gäller aktier på samma skarpa konto, använd separata konton per aktiestrategi!

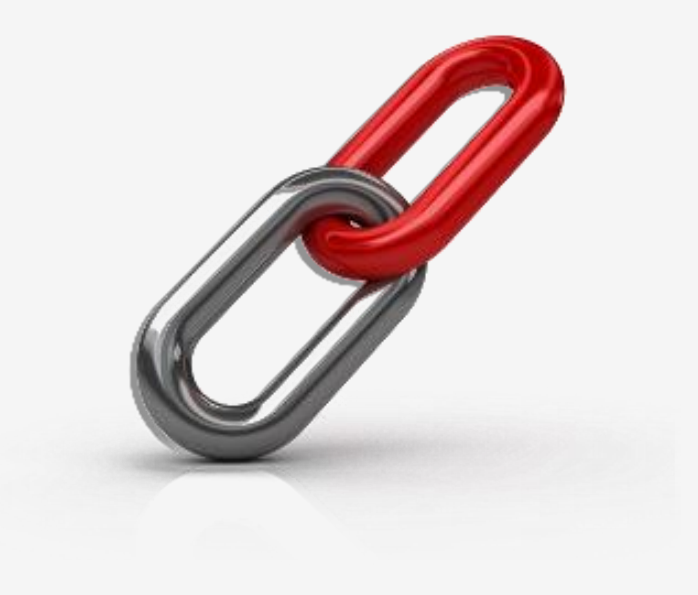

#### Nordic Autotrading Society – autostart när Windows bootar om

• Öppna utforskaren för att komma åt autostartkatalogen

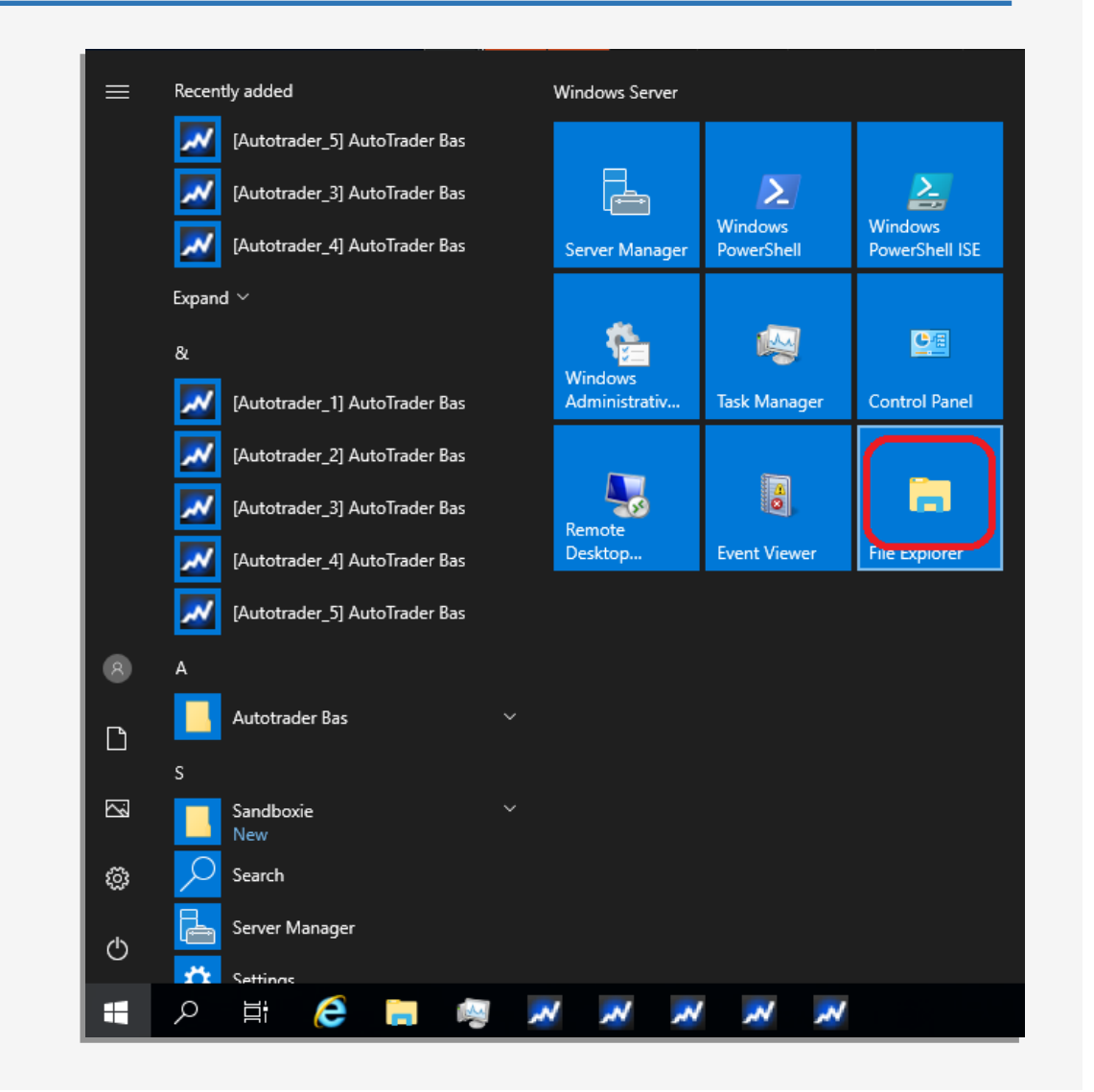

#### Nordic Autotrading Society – autostart när Windows bootar om

 Öppna utforskaren för att komma åt autostart-katalogen – lägg dit genvägarna för de instanser som ska startas automatiskt med Windows

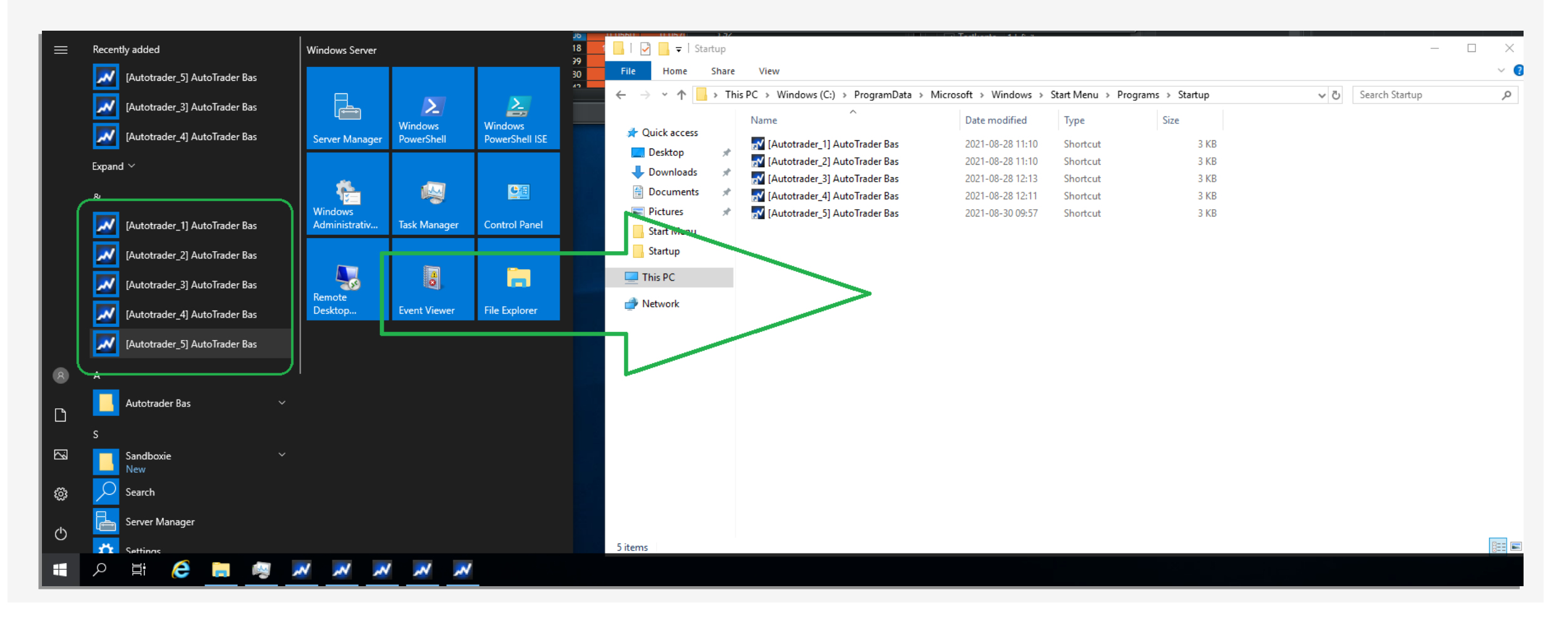

# Optimera belastning

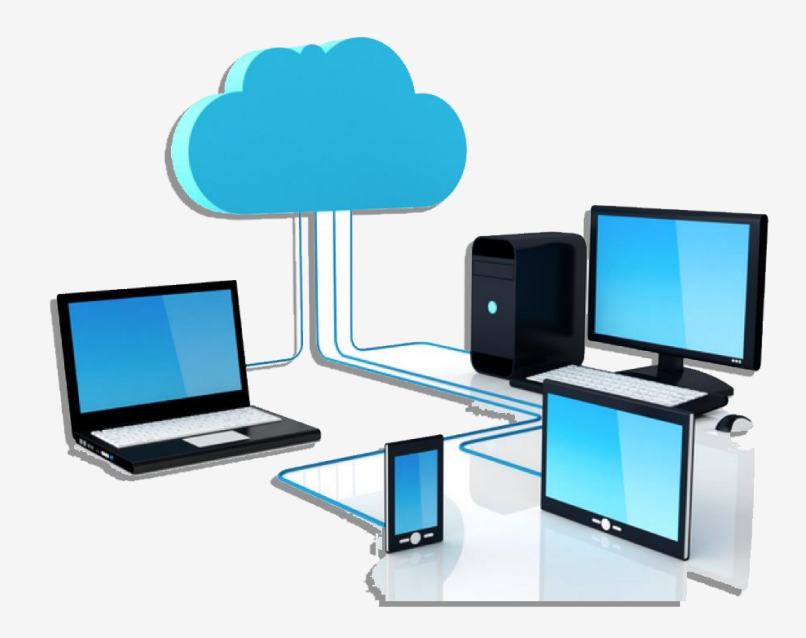

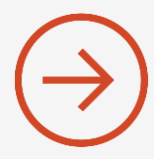

#### Nordic Autotrading Society – optimera belastning

• Gå till Start-menyn – klicka på Task Manager

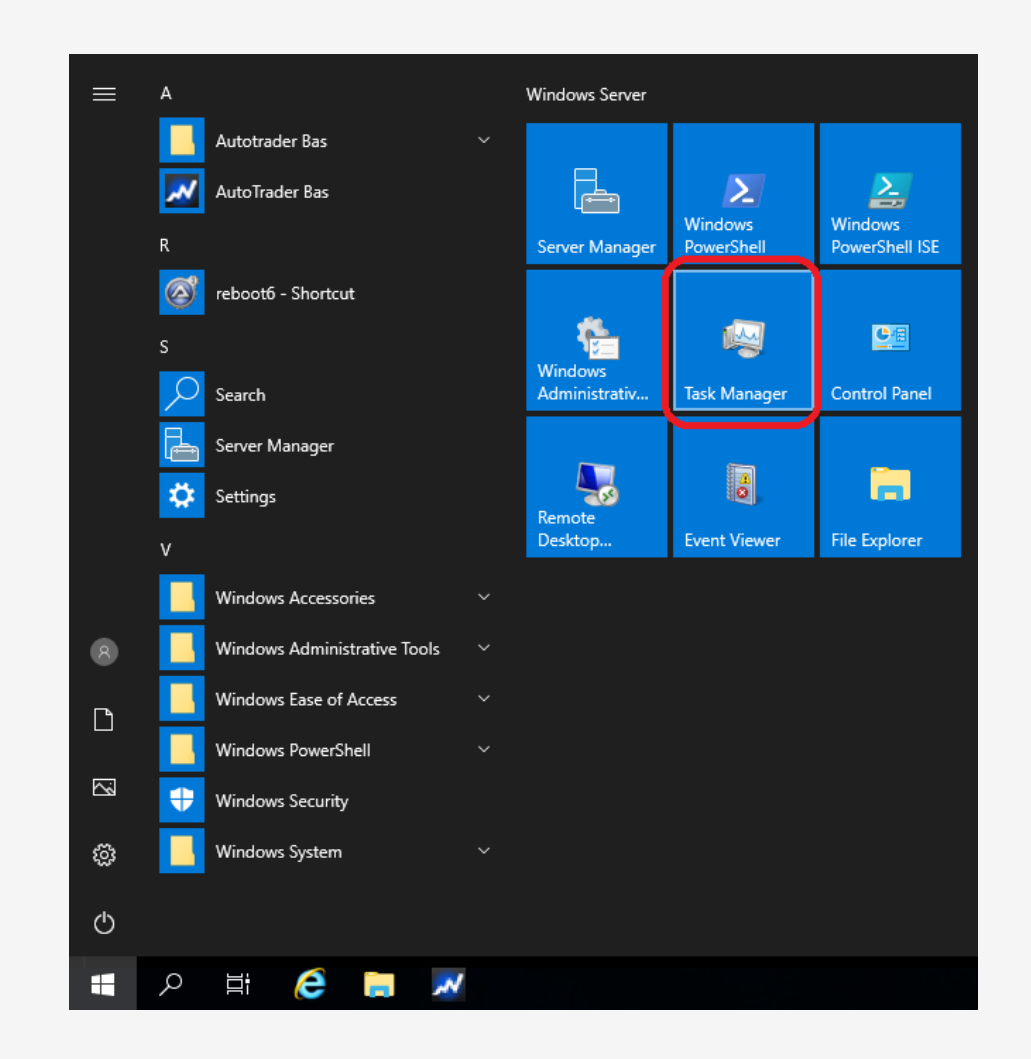

#### Nordic Autotrading Society – optimera belastning

- Gå till Start-menyn klicka på Task Manager
- Här syns 5 instanser igång samt deras procentuella processorbelastning

| 👰 Task N  | lanager           |          |         |          |       |          | - | $\times$ |
|-----------|-------------------|----------|---------|----------|-------|----------|---|----------|
| File Opti | ons View          |          |         |          |       |          |   |          |
| Processes | Performance       | Users    | Details | Services |       |          |   |          |
|           | ^                 |          |         |          | 51%   | 27%      |   |          |
| Name      |                   |          |         | Status   | CPU   | Memory   |   | _        |
| Apps (6   | )                 |          |         |          |       |          |   | ^        |
| > 📈 Au    | itoTrader power   | ed by A  | utosto  |          | 7,6%  | 67,7 MB  |   |          |
| > 📈 Au    | itoTrader power   | ed by A  | utosto  |          | 0,1%  | 104,9 MB |   |          |
| > 📈 Au    | ıtoTrader power   | ed by A  | utosto  |          | 10,1% | 46,8 MB  |   |          |
| > 📈 Au    | itoTrader power   | ed by A  | utosto  |          | 21,6% | 93,2 MB  |   |          |
| > 📈 Au    | itoTrader power   | ed by A  | utosto  |          | 8,1%  | 109,0 MB |   |          |
| > 🙀 Ta    | sk Manager        |          |         |          | 0,2%  | 14,6 MB  |   |          |
| Backgro   | ound proces       | ses (3   | 5)      |          |       |          |   |          |
| > 📧 An    | ntimalware Servi  | ce Exec  | utable  |          | 2,1%  | 123,9 MB |   |          |
| M Au      | itoTrader power   | ed by A  | utosto  |          | 0%    | 4,5 MB   |   |          |
| 📈 Au      | ıtoTrader power   | ed by A  | utosto  |          | 0%    | 4,5 MB   |   |          |
| 📈 Au      | ıtoTrader power   | ed by A  | utosto  |          | 0%    | 4,5 MB   |   |          |
| 📝 СТ      | F Loader          |          |         |          | 0%    | 2,8 MB   |   |          |
| > 😓 Mi    | icrosoft Distribu | ted Trar | nsactio |          | 0%    | 2,1 MB   |   | ~        |
|           |                   |          |         |          |       |          |   |          |

End task

### Nordic Autotrading Society – optimera belastning

- Gå till Start-menyn klicka på Task Manager
- Här syns 5 instanser igång samt deras procentuella processorbelastning
- Klicka på fliken Performance så visas totala processorbelastningen

(det är genomsnittet som är intressant, och man bör undvika att CPU-kurvan ligger "i taket" kontinuerligt)

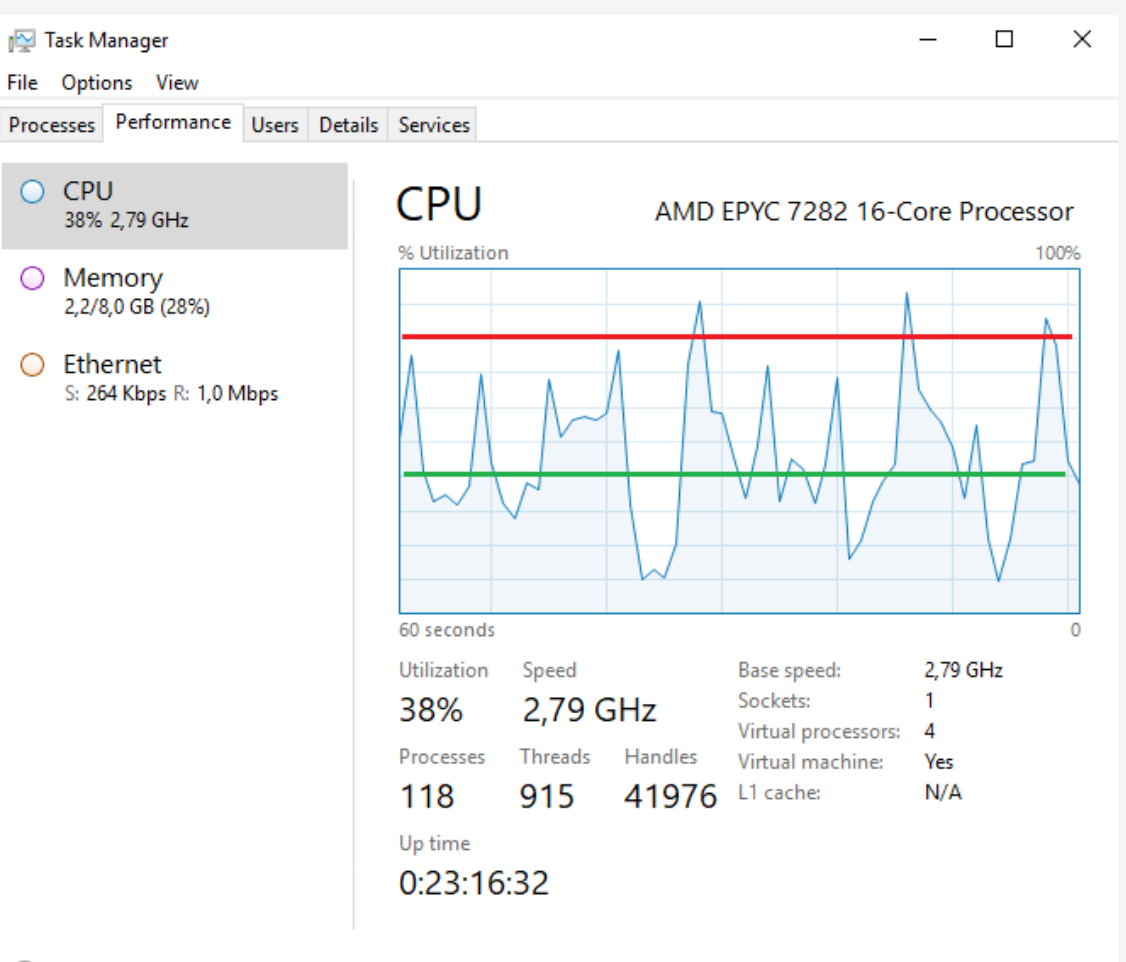

# Simulera på en Cloud VPS

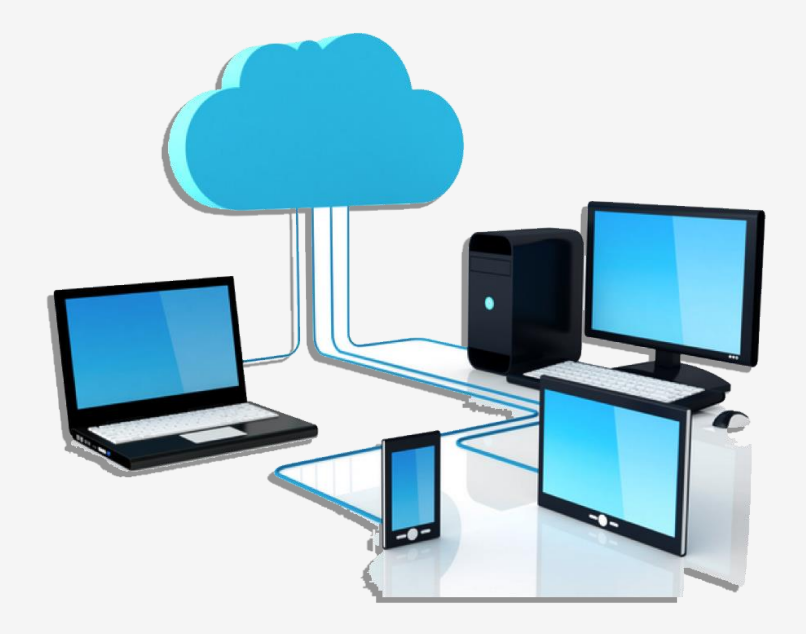

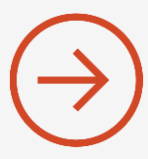

- Ladda ner nödvändigt data på 1 av instanserna
- Håll koll på diskutrymmet så att det inte överskrids. Tänk på att simulering skapar utrymmeskrävande rapportfiler på disk.

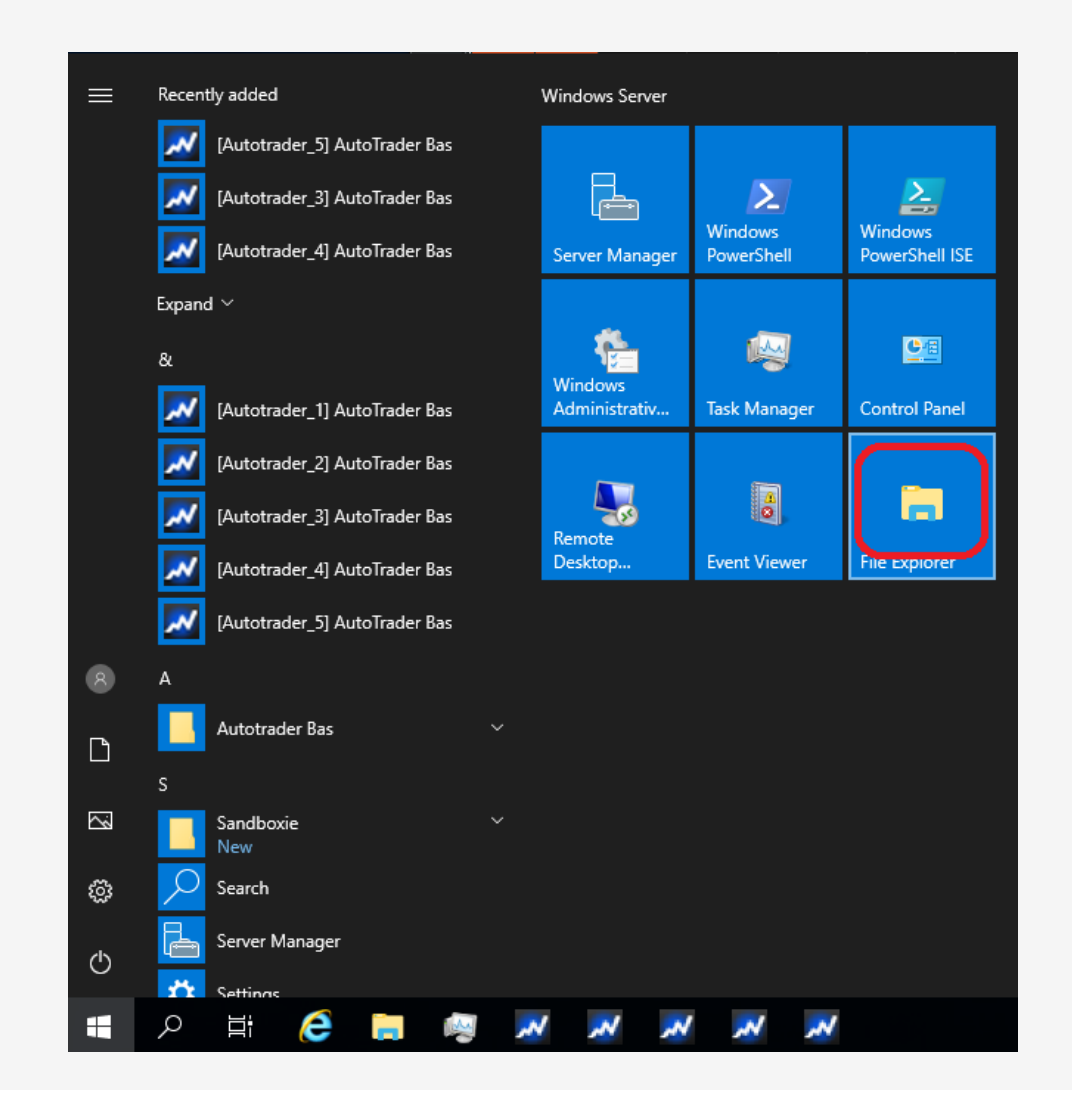

- Ladda ner nödvändigt data på 1 av instanserna
- Håll koll på diskutrymmet så att det inte överskrids. Tänk på att simulering skapar utrymmeskrävande rapportfiler på disk.
- Här syns kvarvarande diskutrymme

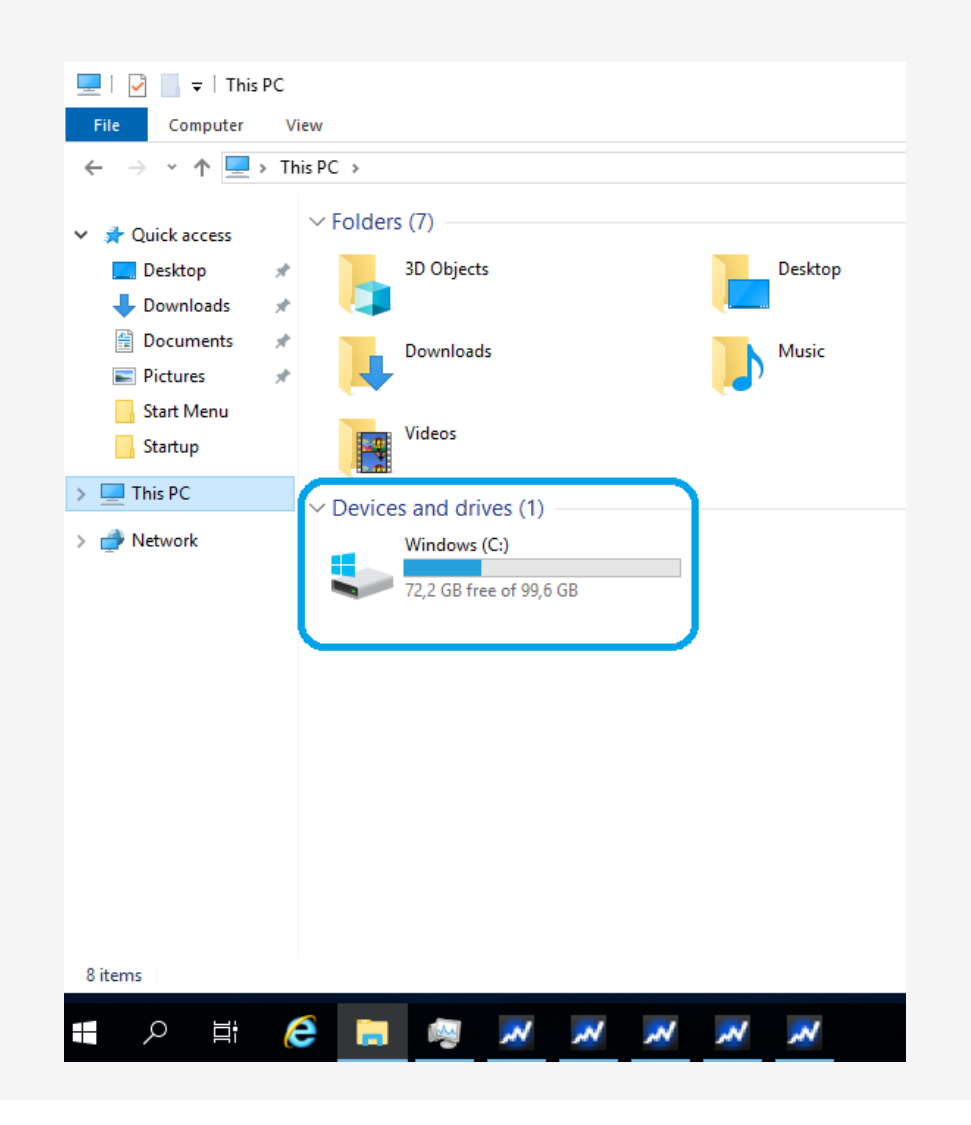

- Ladda ner nödvändigt data på 1 av instanserna
- Håll koll på diskutrymmet så att det inte överskrids. Tänk på att simulering skapar utrymmeskrävande rapportfiler på disk.
- Här syns kvarvarande diskutrymme
- Blir det fullt kan man radera projektfiler och rapportfiler
- Gå till relevant katalog på disken

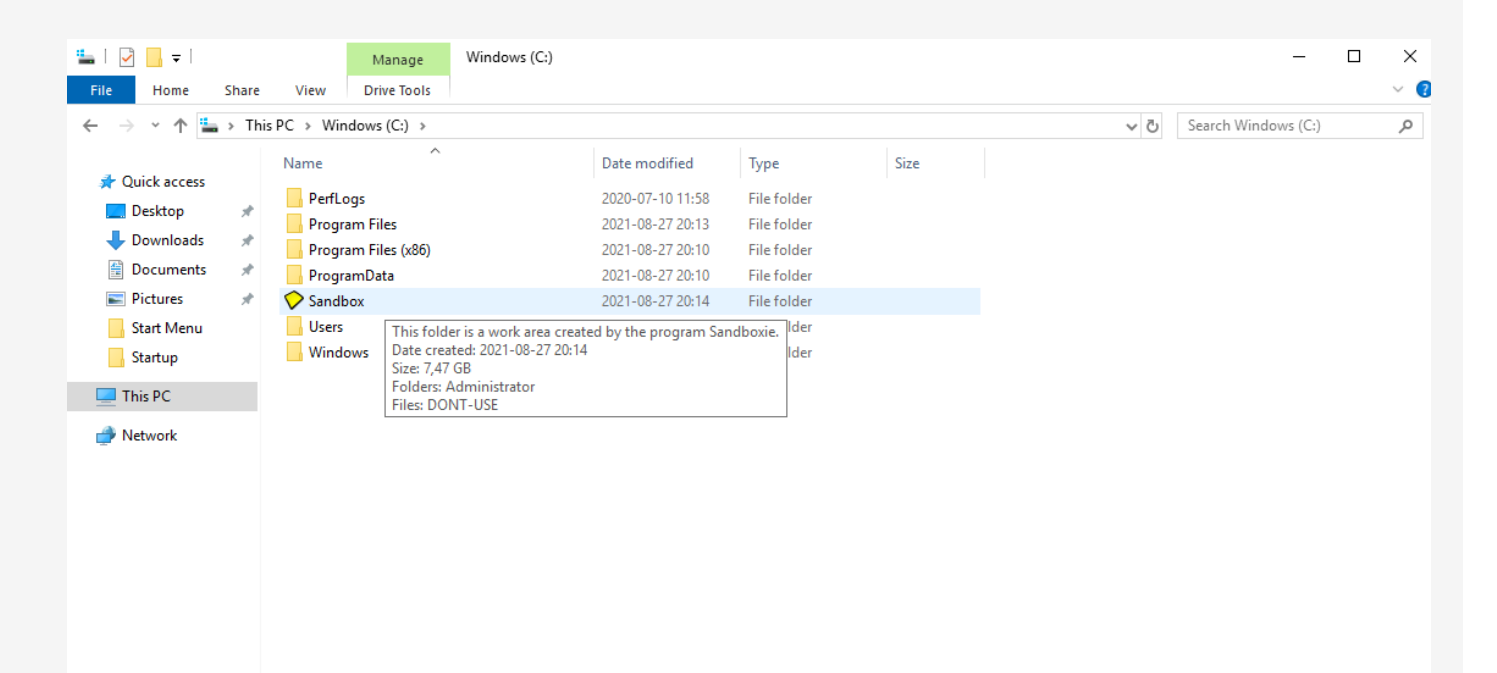

7 items

- Ladda ner nödvändigt data på 1 av instanserna
- Håll koll på diskutrymmet så att det inte överskrids. Tänk på att simulering skapar utrymmeskrävande rapportfiler på disk.
- Här syns kvarvarande diskutrymme
- Blir det fullt kan man radera projektfiler och rapportfiler
- Gå till relevant katalog på disken

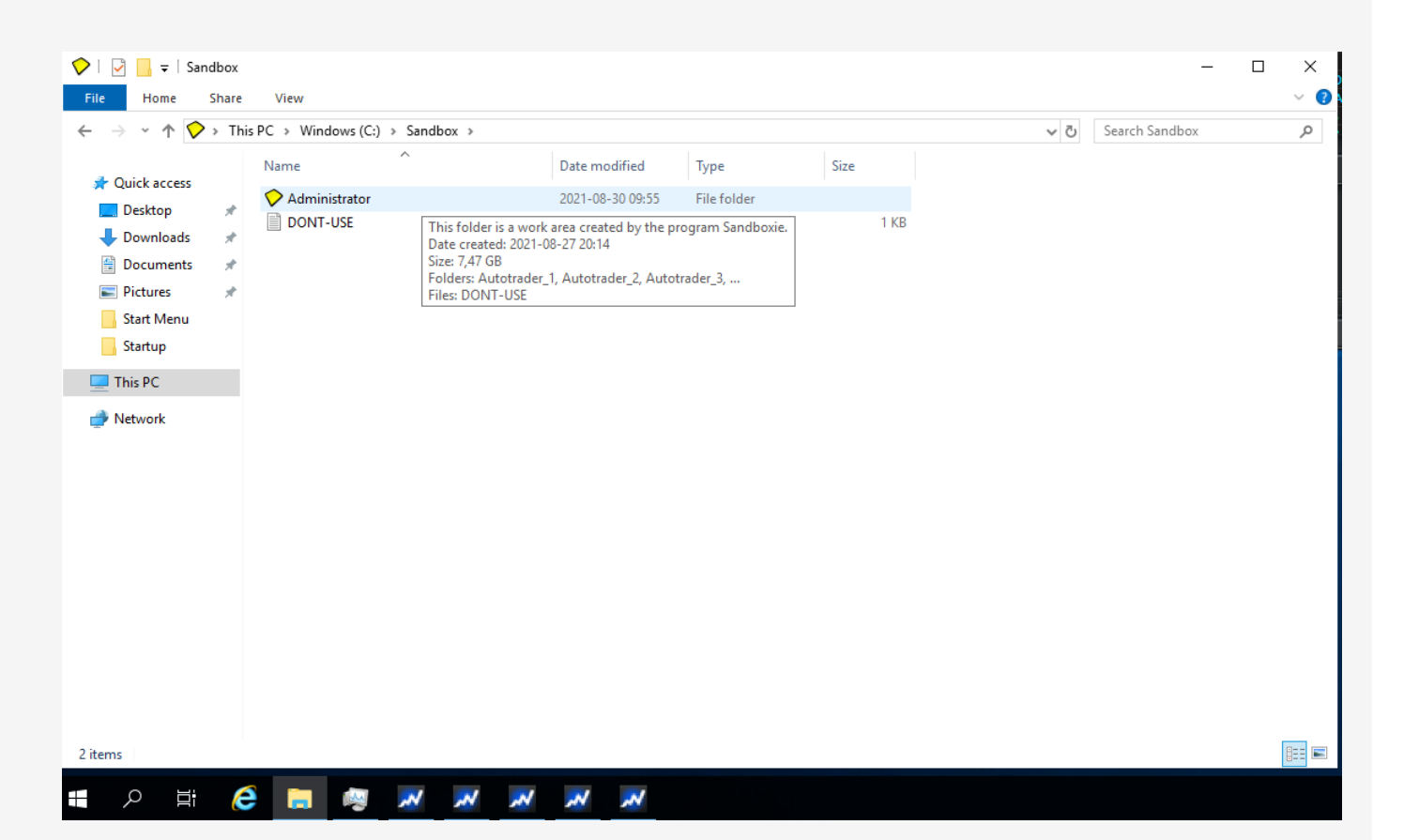

- Ladda ner nödvändigt data på 1 av instanserna
- Håll koll på diskutrymmet så att det inte överskrids. Tänk på att simulering skapar utrymmeskrävande rapportfiler på disk.
- Här syns kvarvarande diskutrymme
- Blir det fullt kan man radera projektfiler och rapportfiler
- Gå till relevant katalog på disken

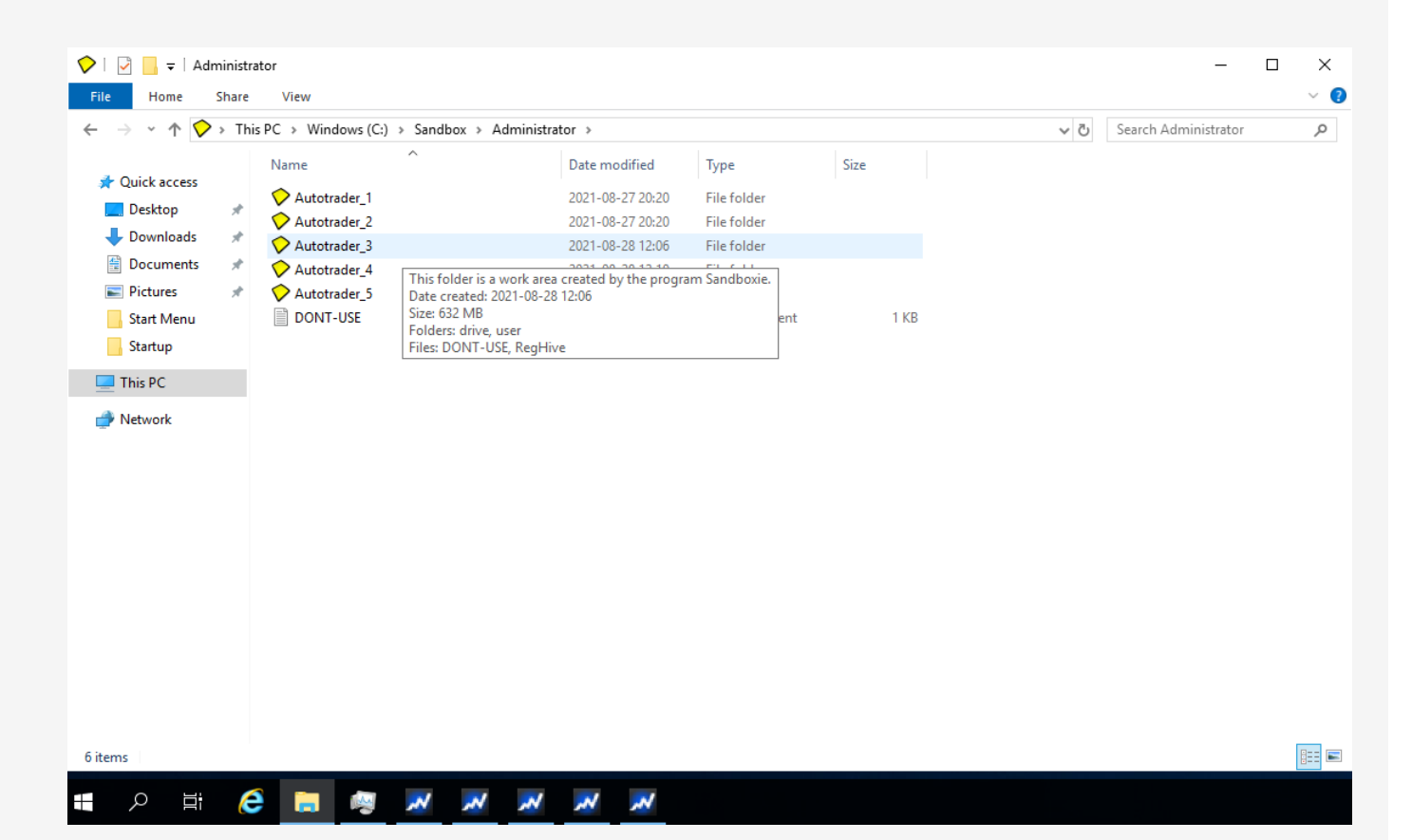

- Ladda ner nödvändigt data på 1 av instanserna
- Håll koll på diskutrymmet så att det inte överskrids. Tänk på att simulering skapar utrymmeskrävande rapportfiler på disk.
- Här syns kvarvarande diskutrymme
- Blir det fullt kan man radera projektfiler och rapportfiler
- Gå till relevant katalog på disken

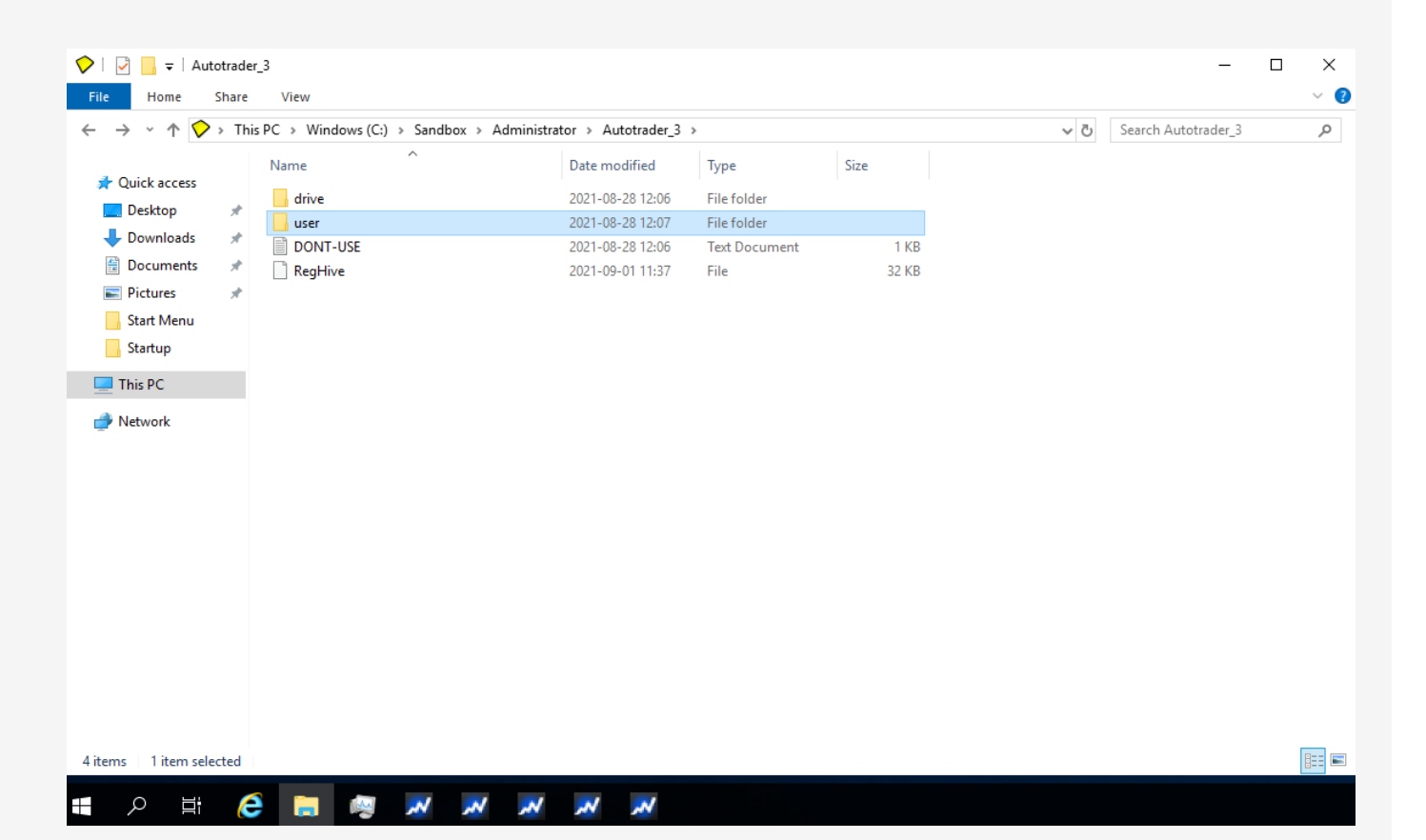

- Ladda ner nödvändigt data på 1 av instanserna
- Håll koll på diskutrymmet så att det inte överskrids. Tänk på att simulering skapar utrymmeskrävande rapportfiler på disk.
- Här syns kvarvarande diskutrymme
- Blir det fullt kan man radera projektfiler och rapportfiler
- Gå till relevant katalog på disken

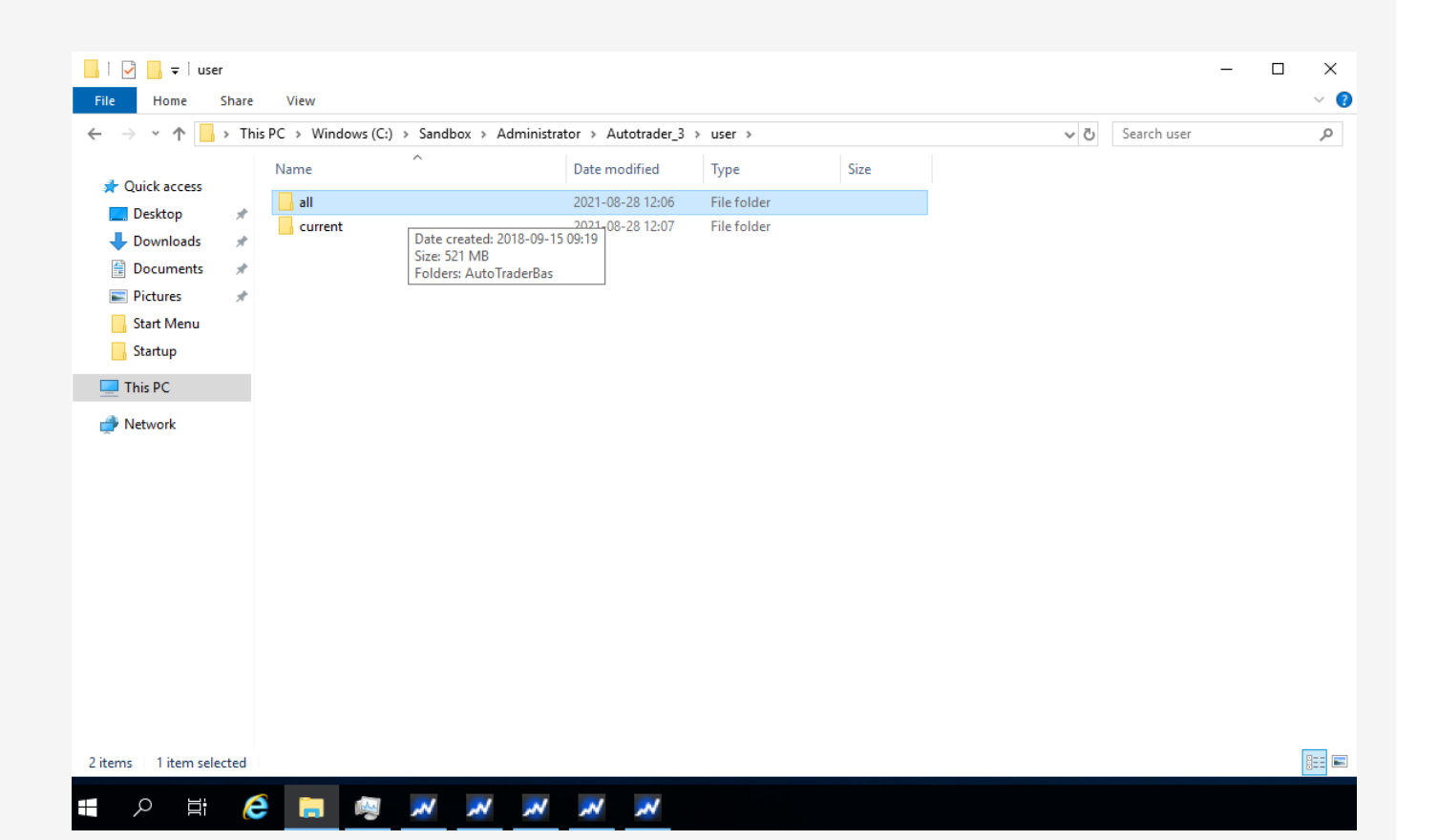

- Ladda ner nödvändigt data på 1 av instanserna
- Håll koll på diskutrymmet så att det inte överskrids. Tänk på att simulering skapar utrymmeskrävande rapportfiler på disk.
- Här syns kvarvarande diskutrymme
- Blir det fullt kan man radera projektfiler och rapportfiler
- Gå till relevant katalog på disken

| L   ☑ _ =   Au     | itoTradei<br>Share | rBas<br>View                  |                                                 |                      |           |     | -                    |   | × |
|--------------------|--------------------|-------------------------------|-------------------------------------------------|----------------------|-----------|-----|----------------------|---|---|
| ← → • ↑ 🗌          | > This             | s PC > Windows (C:) > Sandbox | > Administrator > Autotrader_3                  | > user > all > Auto1 | TraderBas | ٽ ~ | Search AutoTraderBas |   | ٩ |
|                    |                    | Name                          | Date modified                                   | Туре                 | Size      |     |                      |   | ^ |
| Quick access       |                    | Analyzer                      | 2021-09-01 11:59                                | File folder          |           |     |                      |   |   |
| Desktop            | *                  | Data                          | 2021 00 20 16:00                                | folder               |           |     |                      |   |   |
| 🕂 Downloads        | *                  | GroupDefinitions              | Date created: 2021-08-27 20:10<br>Size: 31.2 MB | older                |           |     |                      |   |   |
| Documents          | *                  | 21053199                      | Files: Infinity, InfinityOMXS30_dat.            | bin, File            | 78 KB     |     |                      |   |   |
| Pictures           | *                  | 21053199                      | 2021-08-28 12:18                                | Rich Text Document   | 42 KB     |     |                      |   |   |
| Start Menu         |                    | 21053199O.cgp                 | 2021-08-28 12:18                                | CGP File             | 1 KB      |     |                      |   |   |
| Startup            |                    | 21053199O.dbf                 | 2021-08-28 12:18                                | DBF File             | 17 KB     |     |                      |   |   |
|                    | _                  | 21053199O.dbt                 | 2021-08-28 12:18                                | DBT File             | 1 KB      |     |                      |   |   |
| 💻 This PC          |                    | 21053199S.cgp                 | 2021-08-28 12:18                                | CGP File             | 1 KB      |     |                      |   |   |
| Actwork 🔿          |                    | 21053199S.dbf                 | 2021-08-28 12:18                                | DBF File             | 5 KB      |     |                      |   |   |
|                    |                    | 21053199S.dbt                 | 2021-08-28 12:18                                | DBT File             | 219 KB    |     |                      |   |   |
|                    |                    | ActivityLog                   | 2021-09-01 11:52                                | Text Document        | 4 KB      |     |                      |   |   |
|                    |                    | ANALYZERLOG                   | 2021-09-01 11:59                                | Text Document        | 1 KB      |     |                      |   |   |
|                    |                    | 📄 appdata                     | 2021-08-31 10:57                                | Text Document        | 1 KB      |     |                      |   |   |
|                    |                    | 🔮 AppData                     | 2021-09-01 11:37                                | XML Document         | 2 KB      |     |                      |   |   |
|                    |                    | 📓 AutostockAnalyzer           | 2021-09-01 11:59                                | Configuration sett   | 1 KB      |     |                      |   |   |
|                    |                    | AutostockTrader.ACT           | 2021-09-01 11:38                                | ACT File             | 0 KB      |     |                      |   |   |
|                    |                    | AutostockTrader               | 2021-09-01 11:59                                | Configuration sett   | 72 KB     |     |                      |   |   |
|                    |                    | AutostockTrader2              | 2021-08-30 08:00                                | Configuration sett   | 1 KB      |     |                      |   |   |
|                    |                    | AutostockTrader3              | 2021-08-30 08:00                                | Configuration sett   | 1 KB      |     |                      |   |   |
|                    |                    | AutostockTrader8              | 2021-08-30 08:00                                | Configuration sett   | 1 KB      |     |                      |   |   |
|                    |                    | AutostockTraderA              | 2021-08-30 08:00                                | Configuration sett   | 25 KB     |     |                      |   |   |
|                    |                    | AutostockTraderB              | 2021-08-30 08:00                                | Configuration sett   | 15 KB     |     |                      |   | ~ |
| 111 items   1 item | selected           | -                             |                                                 |                      |           |     |                      | E |   |

- Ladda ner nödvändigt data på 1 av instanserna
- Håll koll på diskutrymmet så att det inte överskrids. Tänk på att simulering skapar utrymmeskrävande rapportfiler på disk.
- Här syns kvarvarande diskutrymme
- Blir det fullt kan man radera projektfiler och rapportfiler
- Gå till relevant katalog på disken
- Här ser vi projekt- och rapportfiler för Infinity-projektet

|                   |    | Nama                     | Data and find    | Turne        | Ci        |  |  |
|-------------------|----|--------------------------|------------------|--------------|-----------|--|--|
| 📌 Quick access    |    | Name                     | Date modified    | Type         | Size      |  |  |
| 📃 Desktop         | *  | 🖀 Infinity               | 2021-09-01 11:55 | XML Document | 241 KB    |  |  |
| Downloads         | *  | InfinityOMXS30_dat.bin   | 2021-09-01 11:55 | BIN File     | 18 121 KB |  |  |
|                   |    | InfinityOMXS30_dep.bin   | 2021-09-01 11:59 | BIN File     | 1 517 KB  |  |  |
| Distance Distance | Ĩ. | InfinityOMXS30_eventsout | 2021-09-01 11:59 | XML Document | 109 KB    |  |  |
| Pictures          | ж  | InfinityOMXS30_fch.bin   | 2021-09-01 11:59 | BIN File     | 11 807 KB |  |  |
| Start Menu        |    | InfinityOMXS30_out       | 2021-09-01 11:59 | XML Document | 118 KB    |  |  |
| Network           |    |                          |                  |              |           |  |  |
|                   |    |                          |                  |              |           |  |  |
|                   |    |                          |                  |              |           |  |  |
|                   |    |                          |                  |              |           |  |  |
|                   |    |                          |                  |              |           |  |  |
|                   |    |                          |                  |              |           |  |  |

• Ganska liten simulering, men det som tar plats är binärfilerna. Dessa kan man radera.

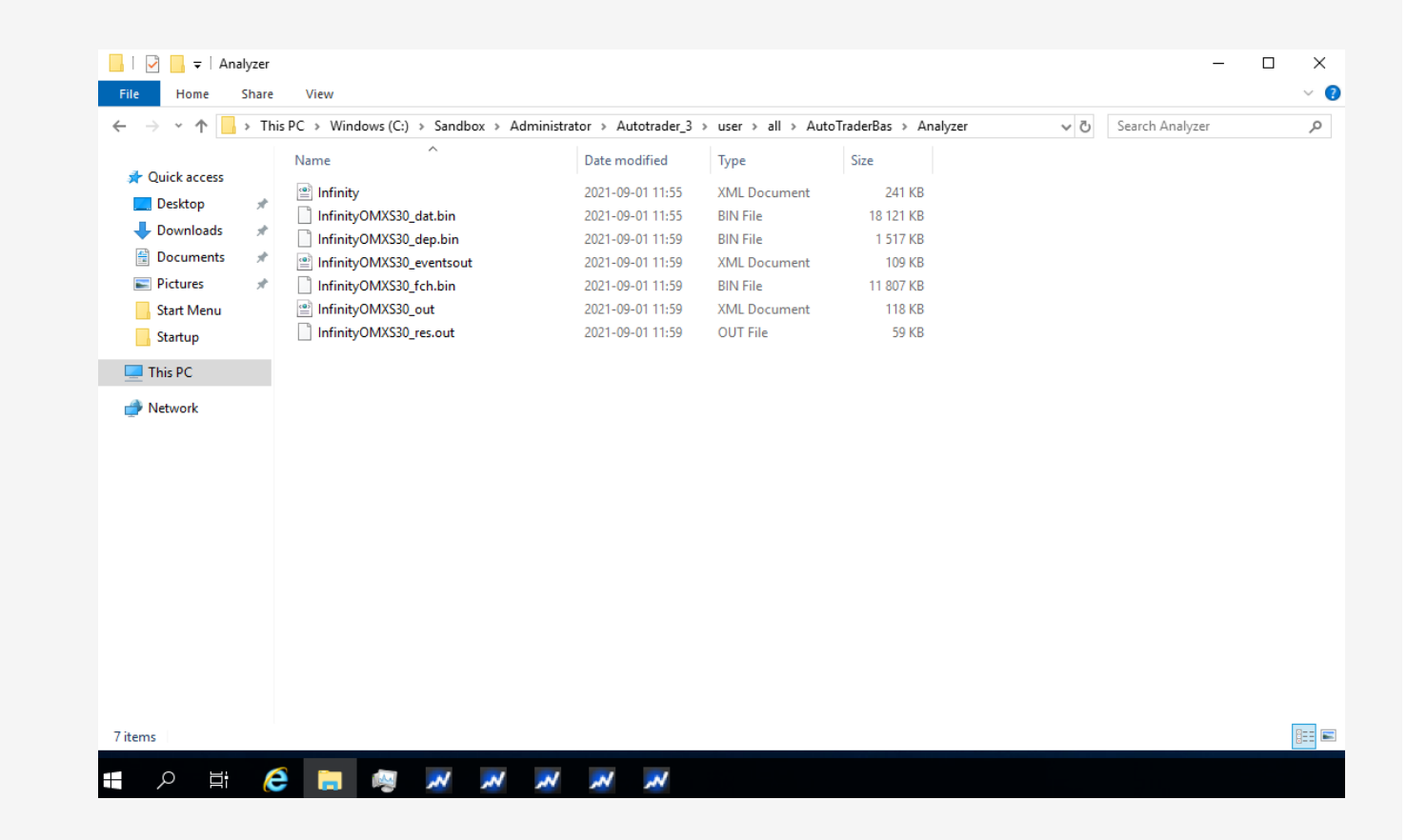

- Ganska liten simulering, men det som tar plats är binärfilerna. Dessa kan man radera.
- Projektet ligger i XML-filen, den kan man spara så ligger projektet kvar i Analysbänken, färdigt att simulera igen.

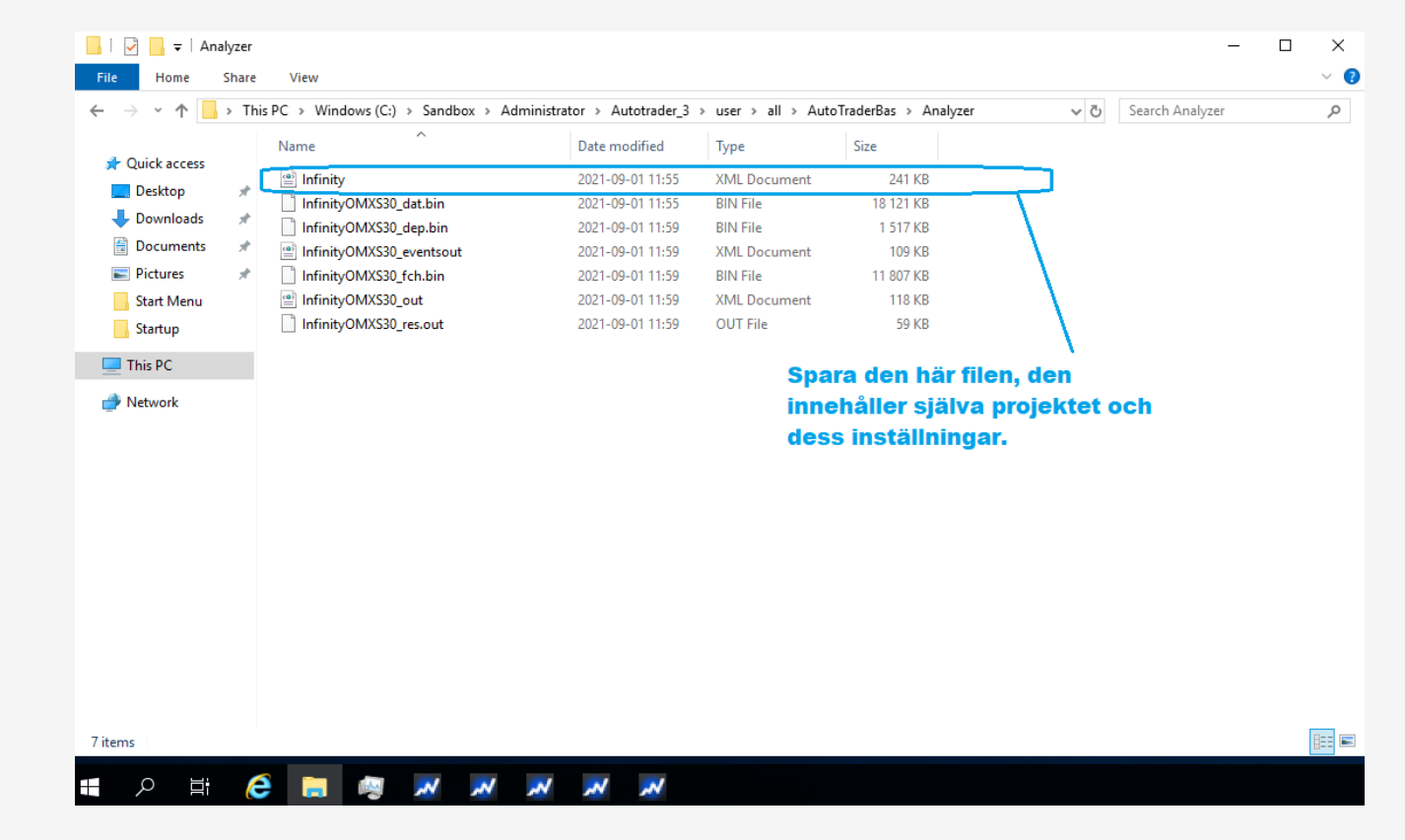